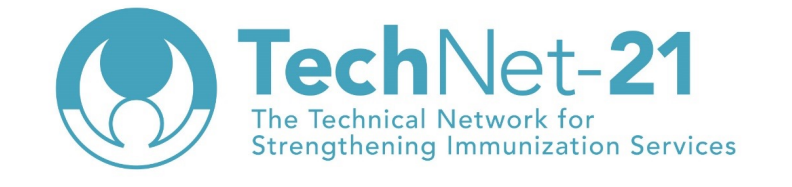

Série de webinaires : Renforcer les chaînes d'approvisionnement de la vaccination grâce à l'outil d'évaluation de la Gestion Efficace des Vaccins (GEV)

# Planification et réalisation d'une évaluation GEV - Qui, quand et comment?

Hamed Idrissa Traore (UNICEF WCARO) Modibo Dicko (TBI) Adama Sawadogo (TBI)

# Bienvenue au deuxième webinaire de cette série en quatre parties

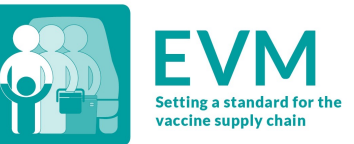

- 1. Qu'est-ce que la Gestion Efficace des Vaccins (GEV) et pourquoi est-elle si importante? 02/06/22 15h CET
- 2. Planifier et livrer une évaluation GEV qui, quand et comment? Aujourd'hui!
- 3. Élaborer, mettre en œuvre et valider un plan d'amélioration continue (PAc) réussi Version anglaise: Jeudi 16/06/22 15h CET / Version française: Mardi 21/06/22 15h CET
- Que nous dit la GEV sur l'évolution des chaînes d'approvisionnement de la vaccination de 2010 à 2022 ?
   Version anglaise: Vendredi 24/06/22 15h CET / Version française: Mardi 28/06/22 15h CET

### Agenda d'aujourd'hui

- 1. Qu'est ce que la GEV?
- 2. Qui? Quand? Comment?
- 3. Préparation
- 4. Créer une évaluation
- 5. Collecte des données
- 6. Finaliser l'évaluation
- 7. Q&A

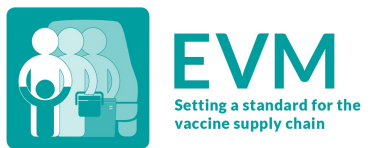

#### Qu'est ce que la GEV?

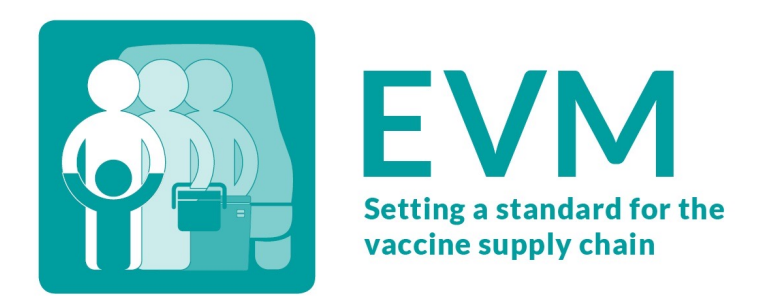

- 1. Un ensemble de normes qui définissent la chaîne d'approvisionnement optimale en matière de vaccination
- 2. Un questionnaire qui peut évaluer si un établissement de santé répond à ces normes
- 3. Un **site web** sécurisé pour créer et gérer les évaluations GEV, et analyser quels standards/normes ont été remplis au niveau national ou infranational
- 4. Une **application mobile** qui est utilisée pour administrer le questionnaire
- 5. Un **outil assistant pour la planification des activités d'amélioration** qui peut être utilise pour développer un plan d'amélioration continu a partir des résultats de l'évaluation

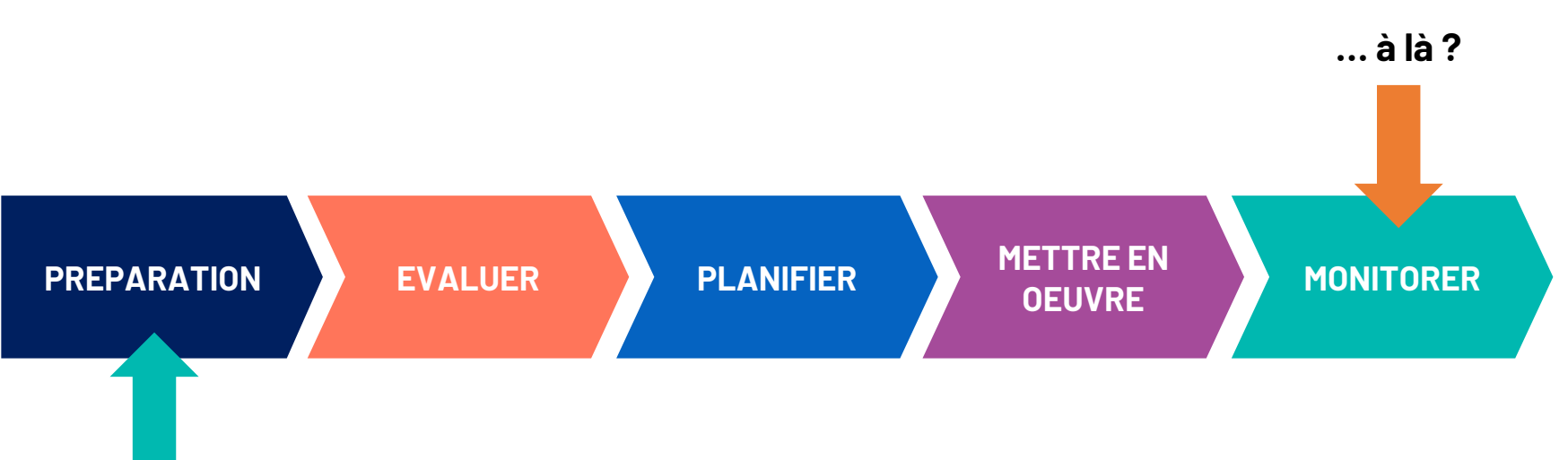

Que faire d'ici...

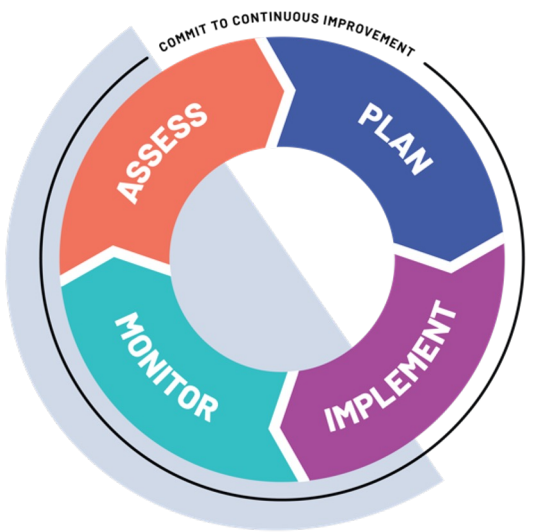

#### **Qui? Quand? Comment?**

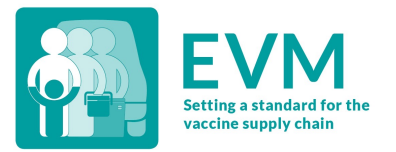

#### Qui?

- Tout le monde! (Toute personne disposant d'un téléphone et d'une connexion de données)
- Pour une évaluation « Complète nationale», le personnel du ministère de la Santé et du PEV, les gestionnaires d'établissements de santé, les techniciens de la chaîne du froid, les

partenaires de mise en œuvre tels que l'UNICEF, l'OMS, etc.

#### **Quand?**

- Pour une évaluation Complete nationale, tous les 3-5 ans.
- D'autres types d'évaluation (ciblée, supervision) peuvent être effectués à tout moment et à n'importe quelle fréquence.

#### **Qui? Tout le monde**

Les informations de la GEV ne se limitent pas à une évaluation nationale de la GEV.

N'importe qui peut créer un compte GEV, télécharger l'application et évaluer un établissement de santé à n'importe quel niveau, où et quand il le souhaite. Par exemple, un responsable d'entrepôt de district peut évaluer son installation, analyser les résultats, mettre en œuvre un plan d'amélioration, puis valider les activités d'amélioration en réévaluant l'installation.

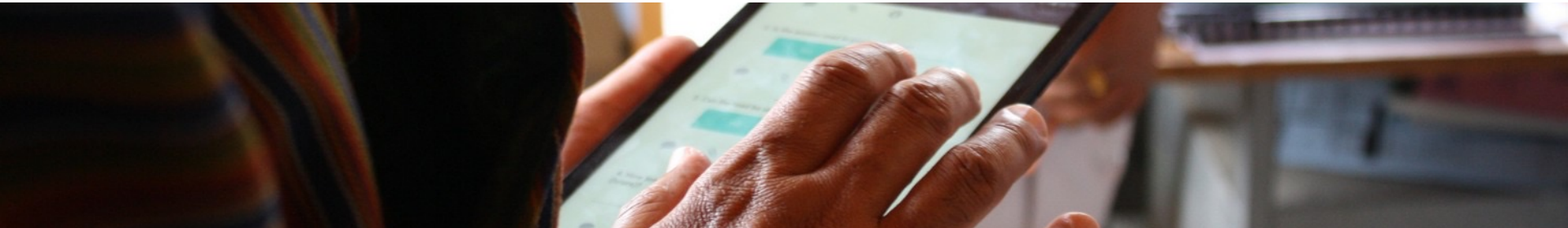

#### Comment effectuer une évaluation GEV (en 10 étapes)

- Préparer : Obtenir l'adhésion de toutes les parties prenantes et convenir d'un calendrier
- Préparer : Sécuriser le financement et les ressources pour conduire une évaluation GEV
- Préparer : Organiser la formation des Gestionnaires de la GEV (2 jours)
- Préparer : Terminer la mise en place de l'équipe GEV pays
- Évaluer : Créer une évaluation
- Évaluer : Conduire une formation des Évaluateurs GEV (5 jours)
- Évaluer : Collecter les données
- Évaluer : Valider les données et finaliser l'évaluation GEV
- Planifier : Organiser un atelier du PAc et finaliser le plan
- Mettre en œuvre et monitorer le PAc

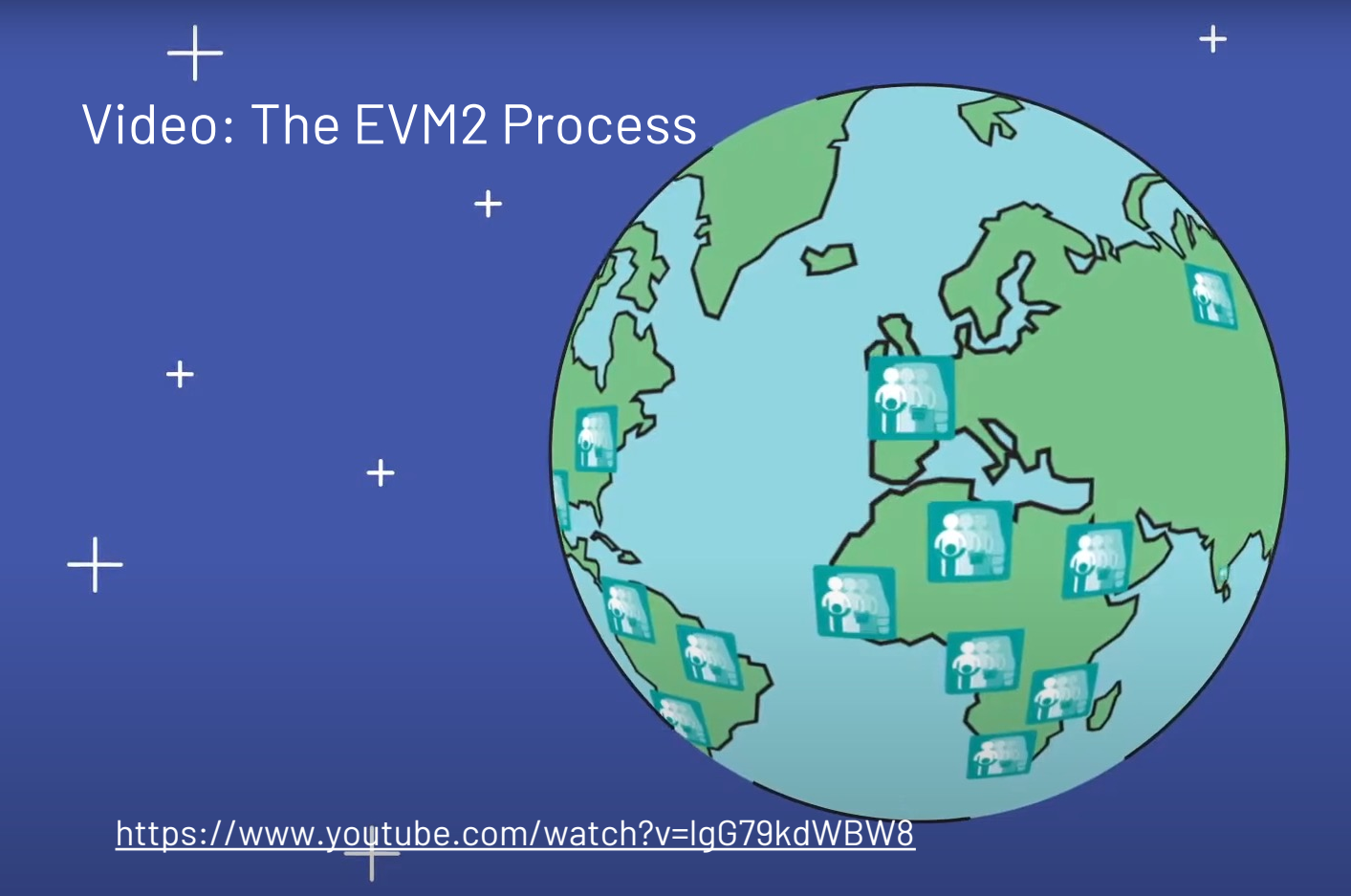

Scroll for details

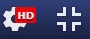

### Planification préalable à l'évaluation

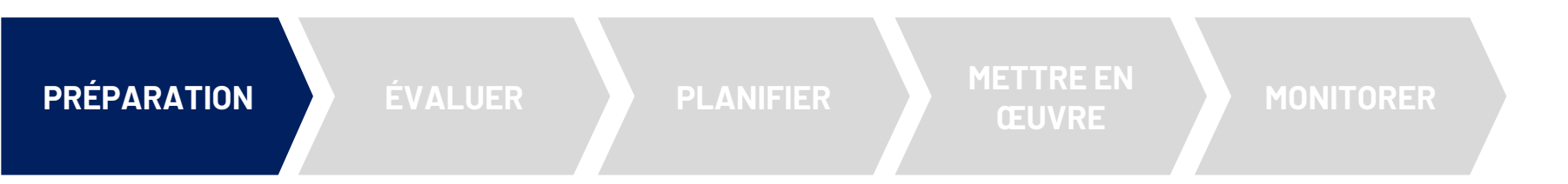

- ✓ Obtenir le financement et les ressources rh nécessaires
- ✓ Finaliser le calendrier de toutes les activités de GEV
- ✓ Officialiser la gouvernance du PAc (« buy-in »)
- ✓ Conduire la formation des gestionnaires de la GEV
- ✓ Finaliser la configuration GEV du pays X jours
- ✓ Conduire la formation des évaluateurs de la GEV

## **Configuration GEV du pays**

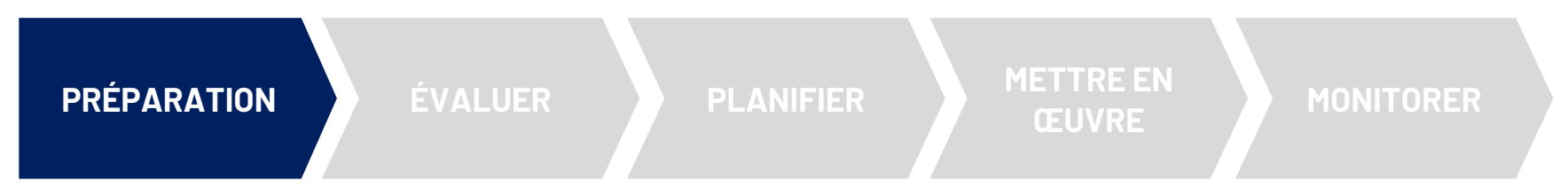

Chaque pays dispose d'un portail Web privé sur la GEV hébergé par l'OMS.

Toutes les activités de mise en place de la GEV dans les pays peuvent être réalisées sur le portail Web.

Une fois la configuration terminée, les évaluations GEV peuvent être créées et livrées.

La collecte de données est effectuée à l'aide de l'application mobile Évaluateur GEV – un questionnaire pour un établissement de santé est téléchargé sur l'appareil et une fois que l'évaluateur a collecté les données dans l'établissement, le questionnaire peut ensuite être téléchargé dans la base de données de l'OMS et analysé.

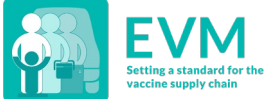

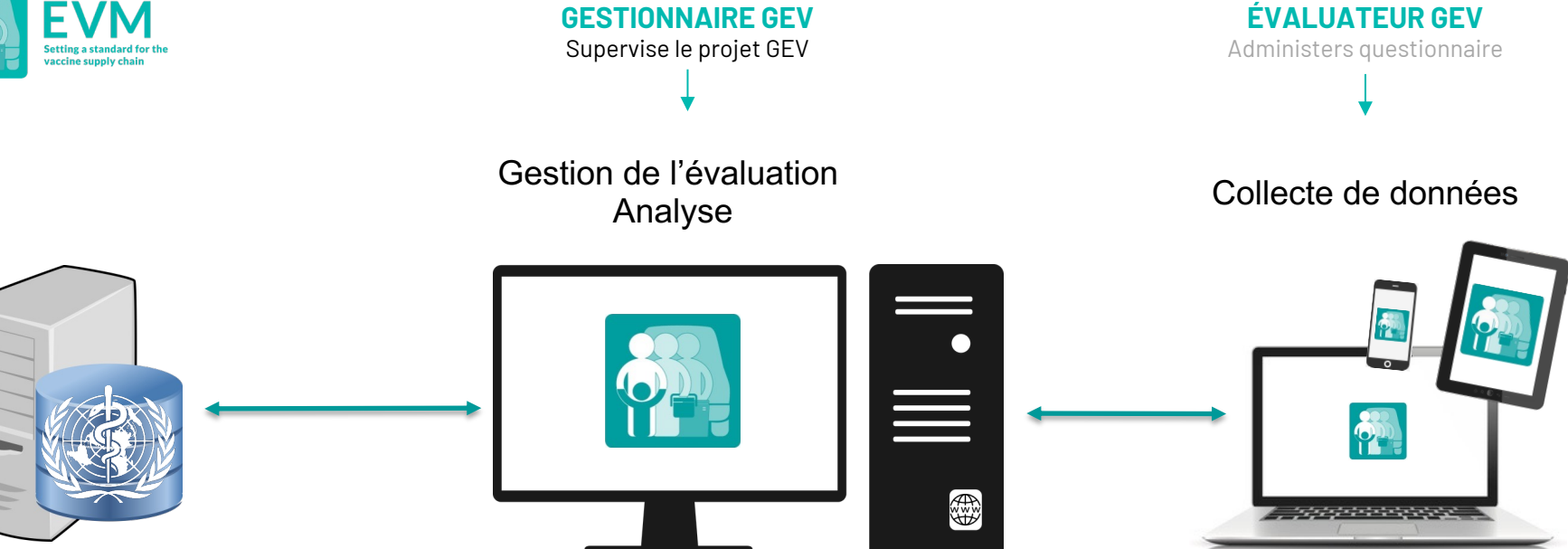

Logiciels & base de données

Site web de la GEV2 https://extranet.who.int/evm2/web App. Évaluateur GEV

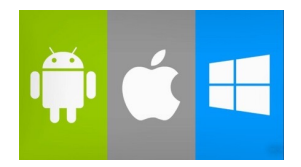

#### Chaque pays dispose d'un portail Web particulier GEV

Avant qu'un pays puisse effectuer une évaluation GEV pour la première fois, trois étapes doivent être prises:

- 1. Prise en main créez votre compte
- 2. Configurez les comptes de pays
- 3. Terminez la configuration

Les évaluations ultérieures menées par un pays seront plus simples, car ces étapes ne doivent être effectuées qu'une seule fois.

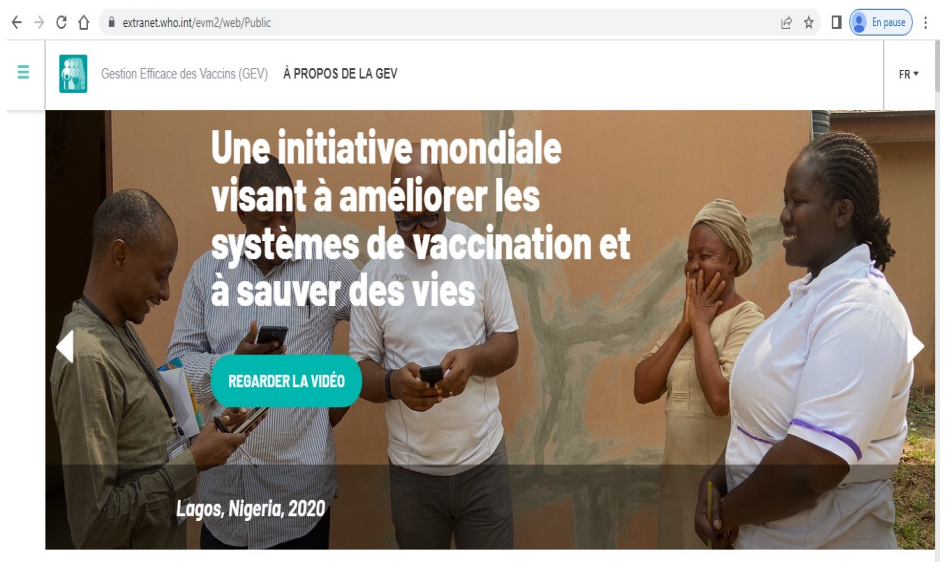

#### Politiques de sécurité des données GEV

L'outil GEV a été conçu pour s'assurer que les politiques nationales de confidentialité des données sont toujours respectées. Cela se fait de trois manières:

- 1. En limitant l'accès à l'outil GEV uniquement aux utilisateurs approuvés et authentifiés
- 2. En appliquant une administration stricte basée sur les rôles qui garantit uniquement un accès désigné aux données des pays; en d'autres termes, seuls les gestionnaires nationaux désignés peuvent attribuer un accès supplémentaire basé sur les rôles à d'autres utilisateurs, par exemple en attribuant à un utilisateur un rôle d'évaluateur
- 3. En suivant les politiques et les pratiques de stockage de données à l'échelle de l'organisation.

#### Aide pour les gestionnaires GEV

Les ressources suivantes, disponibles sur TechNet-21, fournissent aux gestionnaires nationaux, infranationaux et indépendants de la GEV des conseils complets sur la façon d'utiliser la configuration, la création et la livraison d'évaluations GEV.

#### https://www.technet-21.org/en/topics/evm#managers

| Title                                                                     | Author                            | Year | Туре       | Language |
|---------------------------------------------------------------------------|-----------------------------------|------|------------|----------|
| EVM Manager Guide (v1.01)                                                 | UNICEF, World Health Organization | 2021 | User guide | English  |
| EVM Manager Quick Start Guide (v1.01)                                     | UNICEF, World Health Organization | 2021 | User guide | English  |
| Guide de démarrage rapide pour le Gestionnaire GEV (v1.01)                | UNICEF, World Health Organization | 2022 | User guide | French   |
| Guide du Gestionnaire GEV (v0.24)                                         | UNICEF, World Health Organization | 2020 | User guide | French   |
| The EVM site selection process and The EVM Site Selection Tool User Guide | UNICEF, World Health Organization | 2014 | Document   | English  |
| The EVM2 Process                                                          | UNICEF, World Health Organization | 2020 | Video      | English  |

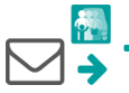

1. demander un compte GEV

#### 1. Demander u

#### Contactez l'administrat à evmadmin@who.int

- Nom •
- Adresse cour •
- Organisation •
- Titre du pos •
- Numéro de t •
- Adresse •

L'administrateur génér vous informera une foi

#### 2. Connectez-voi

- 1. Ouvrez le site W https://extranet.v
- 2. Sélectionnez le r puis sélectionnez

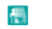

#### Se connecter -

- 3. Sélectionnez l'ad pour demander l'a ou sélectionnez Ut l'adresse e-mail.
- 4. Entrez et confirr d'authentification. s'affiche.

 Le pays et la la actuellement sélec droite de l'écran. sont affichés dans

Après toute pé automatiquem reconnecter po de la GEV.

| The EVM2 Pr                         | EVM<br>occess<br>+ | Table des matières<br>Glossaire<br>Introduction<br>Comprendre le cadre d'évaluation GEV<br>Le cadre<br>* |                                                                            |
|-------------------------------------|--------------------|----------------------------------------------------------------------------------------------------|----------------------------------------------------------------------------|
| Gestion eff<br>Guide de l'éval<br>+ | + + +              | + +                                                                                                    | 10<br>12<br>13<br>14<br>14<br>15<br>15<br>15<br>15<br>16<br>16<br>17<br>17 |
|                                     | +<br>)) 0:16/4:50  | Scroll for details                                                                                       |                                                                            |
|                                     |                    | Modification de votre profil                                                                             |                                                                            |
| Date 13 Octobre 2021                |                    | Utilisation de 'Mes Établissements'                                                                      |                                                                            |
| Version <u>v</u> 1.01               |                    | Prise en main de l'application                                                                           |                                                                            |
| Statut PUBLIE                       |                    | Installation de l'application                                                                            |                                                                            |
| Contact evmadmin@who.int            |                    | Installation de l'application sur un                                                                     | appareil Android21                                                         |

Installation de l'application sur un appareil Apple .. ..23

#### 1. Prise en main – créez votre compte

La première étape consiste à désigner au moins un gestionnaire national de la GEV.

Le gestionnaire sera le point focal GEV pour ce pays et sera responsable de la gestion de tous les autres rôles dans la GEV pour ce pays.

Une fois que le responsable dispose d'un compte GEV, il peut se connecter au site Web GEV et attribuer des rôles à d'autres utilisateurs.

https://extranet.who.int/evm2/web

#### Création d'un compte GEV

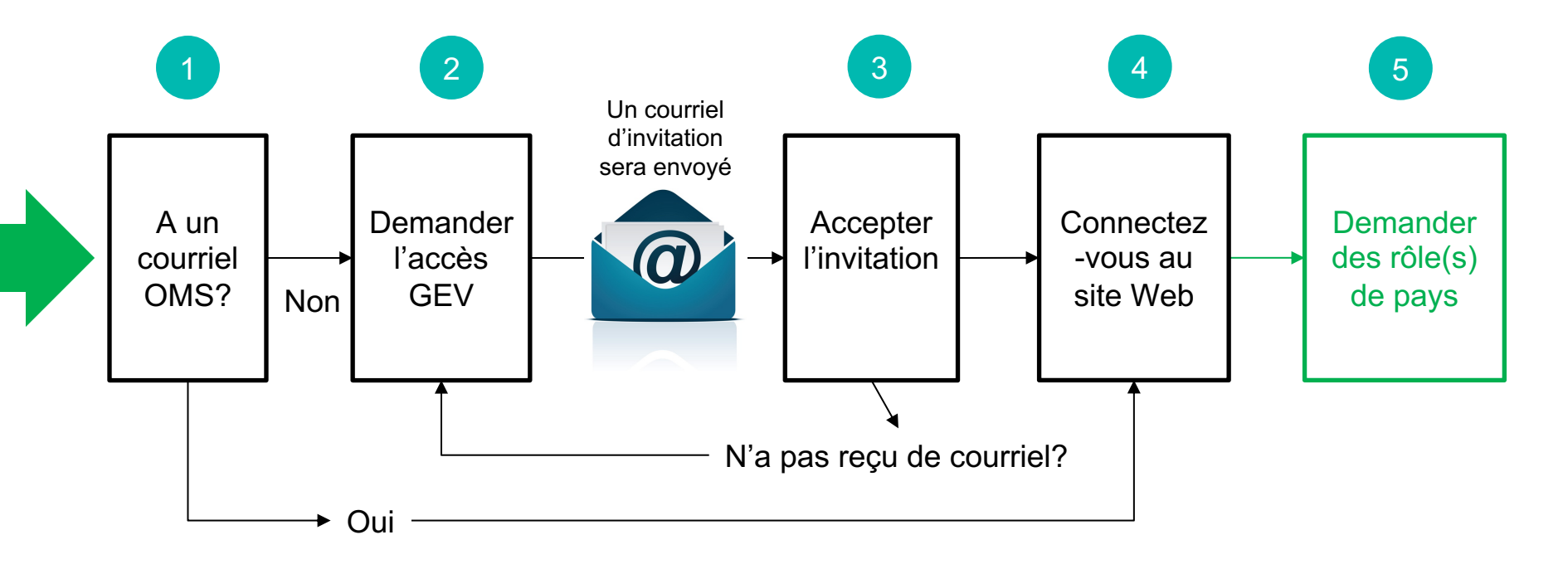

#### **Demander l'accès GEV**

## Envoyez un courriel à: <u>evmadmin@who.int</u>

## Vous recevrez un email comme celui-ci...

BRIGDEN, Daniel invited you to access applications within their organization - Dan Brigden - Outlook - Google Chrome about:blank

っ Reply | ✓ 💼 Delete 🚫 Junk Block …

BRIGDEN, Daniel invited you to access applications within their organization

M Microsoft Invitations on behalf of World Health Organization <invites@microsoft.com> To: You

Please only act on this email if you trust the individual and organization represented below. In rare cases, individuals may receive fraudulent invitations from bad actors posing as legitimate companies. If you were not expecting this invitation, proceed with caution.

Sender: BRIGDEN, Daniel (brigdend@who.int) Organization: World Health Organization Domain: worldhealthorg.onmicrosoft.com

This message was provided by the sender and is not from Microsoft Corporation.

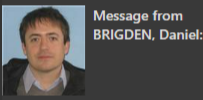

**6** (Version francaise ci-dessous.)

This is an automatic email regarding your registration for the Effective Vaccine Management (EVM) website.

"

To access the EVM website, click the link "Accept invitation" This link is associated with your email address and valid only for this registration process.

Once you have accepted the invitation, sign in to the EVM2 website to create your EVM account: https://extranet.who.int/evm2/web

If you have a Gmail or Outlook account, you will be able to use your standard credentials, otherwise the system will ask you to create a new account and password with your email address.

For more information on EVM, including guidance on how EVM assessors and managers can use the tool, please refer to the EVM page on the TechNet-21 website: https://www.technet-21.org/en/topics/evm

For first and shares all shares and shares the FNAL Constant of the

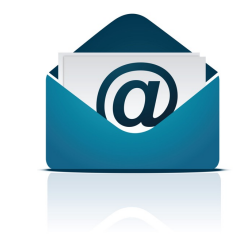

## **Accepter** l'invitation

## Au bas de l'e-mail, cliquez sur « Accepter l'invitation ».

Vous serez emmené sur le site Web de la GEV et pourrez alors vous connecter. SRIGDEN, Daniel invited you to access applications within their organization - Dan Brigden - Outlook - Google Chrome (i) about:blank Seply ∨ In Delete Solution Slock ···· BRIGDEN, Daniel invited you to access applications within their organization Microsoft Invitations on behalf of World Health Organization <invites@microsoft.com> Μ To: You electronique et mest valable que pour ce processus d'enregistrement. Une fois que vous avez accepté l'invitation, connectez-vous au site web GEV2 pour créer votre compte GEV : https://extranet.who.int/evm2/web Si vous avez un compte Gmail ou Outlook, vous pourrez utiliser vos informations d'identification standard, sinon le système vous demandera de créer un nouveau compte et un nouveau mot de passe avec votre adresse électronique. Pour plus d'informations sur la GEV, y compris des conseils sur la façon dont les évaluateurs et les gestionnaires de la GEV peuvent utiliser l'outil, veuillez vous référer à la page GEV sur le site TechNet-21 : https://www.technet-21.org/en/topics/evm Pour toute assistance supplémentaire, veuillez contacter le secrétariat GEV (evmadmin@who.int). If you accept this invitation, you'll be sent to https://extranet.who.int/evm2/web. Accept invitation Block future invitations from this organization. This invitation email is from World Health Organization (worldhealthorg.onmicrosoft.com) and may include advertising content. Read World Health Organization's privacy statement. Microsoft Corporation facilitated sending this email but did not validate the sender or the message. Microsoft respects your privacy. To learn more, please read the Microsoft Privacy Statement Microsoft Microsoft Corporation, One Microsoft Way, Redmond, WA 98052 S Reply → Forward

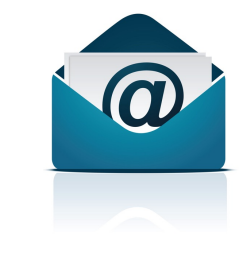

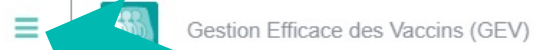

**Cliquer ici pour** 

acceder au menu

Une initiative mondiale visant à améliorer les systèmes de vaccination et à sauver des vies En pause

FR -

**REGARDER LA VIDÉO** 

À PROPOS DE LA GEV

Lagos, Nigeria, 2020

×

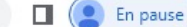

R

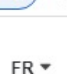

(Mark) Se connecter →] À propos de la GEV **Cliquer ici** Impliquez-vous pour se Community Verified icorconnecter Perspectives mondiales Chroniques de la GEV

Ressources

# e initiative mondiale sant à améliorer les d stèmes de vaccination et sauver des vies

GARDER LA VIDÉO

2019

À PROPOS DE LA GEV

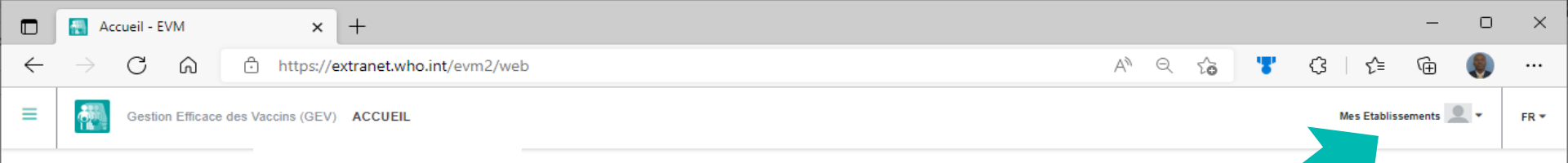

# Qu'est-ce que « Mes établissements »?

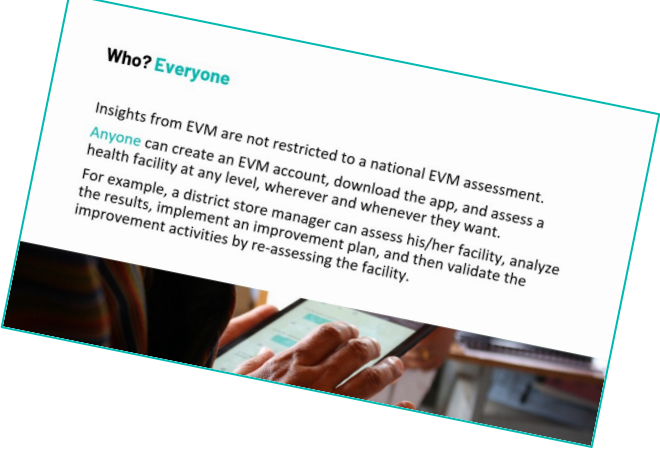

## 2. Configurer les comptes de pays

Par défaut, un utilisateur EVM a uniquement accès à "Mes établissements". Ils n'ont aucun rôle à jouer pour aucun pays.

Le responsable de pays peut attribuer les rôles suivants à un utilisateur GEV. Un utilisateur peut avoir des rôles différents pour différents comtés. Par exemple, le même utilisateur peut être un évaluateur pour l'Angola, un directeur de pays pour le Bangladesh, un gestionnaire infranational pour la Californie (États-Unis) et un observateur pour le Tadjikistan.

| Rôle par pays                | .'utilisateur peut                                                                                                    |  |  |
|------------------------------|----------------------------------------------------------------------------------------------------|--|--|
| Évaluateur                   | <ul> <li>Se voir attribuer des questionnaires dans le cadre d'une évaluation GEV</li> <li>Télécharger et télécharger des questionnaires de sites</li> </ul> |  |  |
| Gestionnaire (national)      | • Gérer tous les aspects de la configuration et des évaluations GEV du pays.                                                                                |  |  |
| Gestionnaire (infranational) | • Gérer les emplacements et créer des évaluations pour les EAs spécifiées dans un pays                                                                      |  |  |
| Observateur                  | <ul> <li>Voir tous les aspects de la configuration et des performances GEV du pays.</li> <li>Peut voir seulement, ne peut pas modifier.</li> </ul>          |  |  |

#### Gestion aux niveaux sous-nationaux

Un pays a un ou plusieurs gestionnaires nationaux GEV. Le gestionnaire national peut attribuer la responsabilité du gestionnaire de niveau infranational à d'autres utilisateurs.

Les gestionnaires de niveau infranational contrôlent les établissements dans leur zone et peuvent créer des évaluations infranationales complètes et ciblées pour leurs installations. Ils ne peuvent pas évaluer les installations à l'extérieur de leur zone ou créer des évaluations nationales.

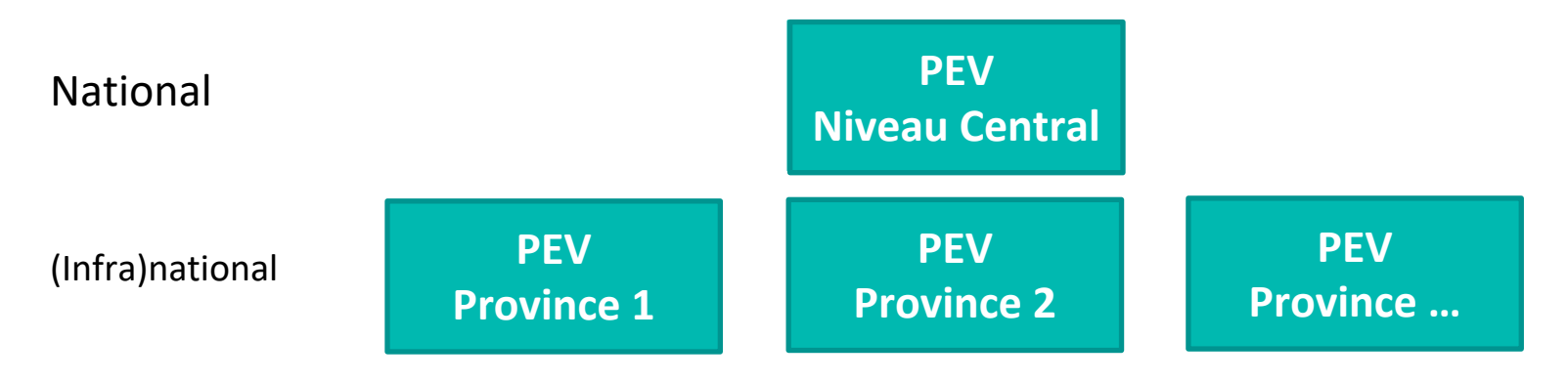

#### Voulez-vous devenir gestionnaire pour un pays?

Si vous n'avez pas encore été nommé responsable de pays, vous pouvez **demander l'accès**.

Le responsable de pays peut alors **approuver** ou **rejeter** votre demande.

S'il n'y a pas de responsable pour ce pays, contactez votre point focal de vaccination de l'OMS ou de l'UNICEF.

Si vous ne souhaitez pas être un responsable de pays, vous pouvez toujours être un gestionnaire indépendant et créer des évaluations à l'aide de Mes établissements.

#### 3. Terminer la configuration

Avant qu'une évaluation puisse être créée, le responsable de pays doit effectuer les tâches de configuration suivantes.

| Tâche                                       | But                                                                                                    |
|---------------------------------------------|----------------------------------------------------------------------------------------------------|
| Ajouter des entités<br>administratives (EA) | Organiser le pays en au moins deux niveaux infranationaux à des fins<br>d'établissement de rapports, et attribuer l'accès infranational (si nécessaire)                                                           |
| Ajouter des sitess                          | Ajouter les établissements de santé à la base de données GEV afin qu'ils puissent être inclus dans les évaluations                                                                                                |
| Ajouter des vaccins                         | Ajouter tous les vaccins utilisés dans le calendrier de vaccination du pays, tant<br>au niveau national qu'au niveau infranational, afin que les besoins en capacité<br>de stockage requis puissent être calculés |

#### **3.a Ajouter des entités administrative**

Une entité administrative (EA) est une partie d'un pays ou d'une autre région délimitée à des fins administratives.

Par exemple, aux États-Unis d'Amérique, la principale EA de premier niveau est l'«État » - Californie, Texas, Floride, etc. Ces États sont subdivisés en « comtés », par exemple il y a 67 comtés (EA de deuxième niveau) dans l'État de Floride.

ll peut y avoir deux, trois, quatre ou même plus de niveaux d'EA dans un pays. Chaque pays du monde est subdivisé en un ensemble unique d'EAs.

#### Régions du Togo (Source: Wikipédia)

| Région          | Capitale        | Zone  | Superficie<br>(km²) | Population<br>(recensement 2010) | Préfectures |
|-----------------|-----------------|-------|---------------------|----------------------------------|-------------|
| <u>Centrale</u> | <u>Sokodé</u>   | North | 13,317              | 617,871                          | 4           |
| Kara            | <u>Kara</u>     | North | 11,738              | 769,940                          | 7           |
| Maritime        | <u>Lomé</u>     | South | 6,100               | 2,599,955                        | 7           |
| <u>Plateaux</u> | <u>Atakpamé</u> | South | 16,975              | 1,375,165                        | 12          |
| <u>Savanes</u>  | Dapaong         | North | 8,470               | 828,224                          | 5           |

La hiérarchie des Entités administratives se présente comme suit:

EA1: Régions

EA2: Préfectures

| Régions         | Préfectures             | Chef-lieu  |
|-----------------|-------------------------|------------|
|                 | Préfecture d'Avé        | Kévé       |
|                 | Préfecture du Golfe     | Lomé       |
|                 | Préfecture des Lacs     | Aného      |
| Dágion maritima | Préfecture de Vo        | Vogan      |
| Region manume   | Préfecture de Yoto      | Tabligbo   |
|                 | Préfecture du Zio       | Tsévié     |
|                 | Préfecture de Bas-Mono  | Afagnan    |
|                 | Préfecture d'Agoè-Nyivé | Agoè-Nyivé |

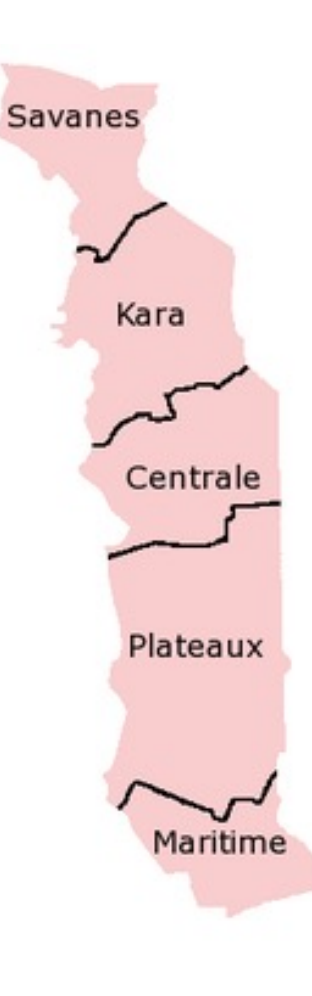

|   | Ent           | tités - EVM     | ×                   | +                   |                      |                                                | - 0                              | ×    |
|---|---------------|-----------------|---------------------|---------------------|----------------------|------------------------------------------------|----------------------------------|------|
| ~ | $\rightarrow$ | C ŵ             | 🙃 https://e         | extranet.who.int/ev | A Q 6                | ▼ (3   ე≙                                      | ¢ه 🌒                             |      |
| ≡ |               | Gestion Efficac | e des Vaccins (GEV) | ENTITÉS             |                      | Mes Etabliss                                   | ements 👤 🗸                       | FR * |
|   |               |                 |                     |                     | Créer Exp<br>Entités | orter Upload - S<br>: 46 (AU1 8, AU2 38, AU3 0 | upprimer tout<br>, AU4 0, AU5 0) |      |
|   | 50 🗸          |                 |                     |                     |                      |                                                |                                  |      |
|   |               | Level           | Code                | Nom                 | Contains             |                                                |                                  |      |
|   | >             | AU1             | BOK                 | Boke                | 5                    | ×                                              |                                  |      |
|   | >             | AU1             | CKY                 | Conakry             | 5                    | /×                                             |                                  |      |
|   | >             | AU1             | FAR                 | Faranah             | 4                    | /×                                             |                                  |      |
|   | >             | AU1             | KAN                 | Kankan              | 5                    | /×                                             |                                  |      |
|   | >             | AU1             | KIN                 | Kindia              | 5                    | /×                                             |                                  |      |
|   | >             | AU1             | LAB                 | Labé                | 5                    | /×                                             |                                  |      |
|   | >             | AU1             | MAM                 | Mamou               | 3                    | /×                                             |                                  |      |
|   | >             | AU1             | NZE                 | N'Zérékoré          | 6                    | <b>/</b> ×                                     |                                  |      |
|   |               |                 |                     |                     |                      | Previous                                       | 1 Next                           |      |
|   |               |                 |                     |                     |                      |                                                |                                  |      |
|   |               |                 |                     |                     |                      |                                                |                                  |      |
|   |               |                 |                     |                     |                      |                                                |                                  |      |
|   |               |                 |                     |                     |                      |                                                |                                  |      |
|   |               |                 |                     |                     |                      |                                                |                                  |      |
|   |               |                 |                     |                     |                      |                                                |                                  |      |
|   |               |                 |                     |                     |                      |                                                |                                  |      |
|   |               |                 |                     |                     |                      |                                                |                                  |      |

## **3.b Ajouter des sites**

Un *site* est un établissement de santé qui entrepose des vaccins ou fournit des services d'immunisation.

Lorsqu'une évaluation GEV est créée, un échantillon représentatif d'établissements de santé est sélectionné à l'aide d'une méthode d'échantillonnage aléatoire. Avant de pouvoir effectuer une évaluation GEV, tous les sites dans le pays doivent donc être ajoutés. Vous pouvez le faire de deux manières:

- Ajouter des sites manuellement (un par un)
- Ajouter tous les sites à l'aide de l'outil d'importation-exportation GEV

Si un pays dispose d'un inventaire à jour de tous les établissements de santé, cette étape est simple.

Les sites doivent être associés à l'EA dans laquelle ils sont situés.

|              | 🔣 Eta         | blissements - | EVM × +                  |                          |                                                          |                                               | - 0                                                    | ×    |
|--------------|---------------|---------------|--------------------------|--------------------------|----------------------------------------------------------|-----------------------------------------------|--------------------------------------------------------|------|
| $\leftarrow$ | $\rightarrow$ | C A           | https://extra            | net.who.int/ev A 🏾 🔍     | ය 🎖 🗘                                                    | 5⁄≡                                           | G 🌒                                                    |      |
| =            |               | Gestion Effic | cace des Vaccins (GEV) E | TABLISSEMENTS            |                                                          | Mes Etablisse                                 | ements 👤 🗸                                             | FR 🕶 |
|              |               |               |                          | Créer Exporter           | Envoyer les établissemen<br>Active: 1332 (P<br>Inactive: | nts ▼ S<br>L<br>R 1, SN 0, L<br>: 8 (PR 0, SI | Cocations: 1340<br>.D 38, SP 1293)<br>N 8, LD 0, SP 0) |      |
|              | 50 🗸          | Niveau        | Code d'établissement     | Nom de l'établissement   | Contains                                                 | Actif                                         |                                                        |      |
|              | ~             | PR            | GUI-001                  | Entrepot Central PEV/SSP | 46                                                       | Oui                                           | ✓×                                                     |      |
|              |               | SN            | BOK-00                   | DRS BOKE                 |                                                          | Non                                           | /×                                                     |      |
|              |               | SN            | СКҮ-00                   | DRS CONAKRY              | -                                                        | Non                                           | /×                                                     |      |
|              |               | SN            | FAR-00                   | DRS FARANAH              |                                                          | Non                                           | /×                                                     |      |
|              |               | SN            | KAN-00                   | DRS KANKAN               |                                                          | Non                                           | /×                                                     |      |
|              |               | SN            | KIN-00                   | DRS KINDIA               | -                                                        | Non                                           | /×                                                     |      |
|              |               | SN            | LAB-00                   | DRS LABE                 | -                                                        | Non                                           | /×                                                     |      |
|              |               | SN            | MAM-00                   | DRS MAMOU                | -                                                        | Non                                           | /×                                                     |      |
|              |               | SN            | NZE-00                   | DRS N'Zerekore           | -                                                        | Non                                           | /×                                                     |      |
|              | >             | LD            | CKY-DI-00                | DCS Dixinn               | 6                                                        | Oui                                           | /×                                                     |      |
|              | >             | LD            | CRY-KA-00                | DCS Kaloum               | 9                                                        | Oui                                           | /×                                                     |      |
|              | >             | LD            | CKY-MA-00                | DCS Matam                | 5                                                        | Oui                                           | ×                                                      |      |
|              | >             | LD            | CKY-MT-00                | DCS Matoto               | 16                                                       | Oui                                           | ×                                                      |      |
|              | >             | LD            | CKY-RA-00                | DCS Ratoma               | 21                                                       | Oui                                           | ×                                                      |      |
|              | >             | LD            | NZE-BE-00                | DPS Beyla                | 39                                                       | Oui                                           | /×                                                     |      |

#### **3.c Ajouter des vaccins**

Pour inscrire les vaccins utilisés dans votre calendrier national de vaccination :

- 1. Dans le menu Configuration, sélectionnez Vaccins.
- 2. La liste des vaccins pour votre pays est affichée.
  - Cliquez sur Ajouter PQS pour ajouter un vaccin préqualifié par l'OMS PQS
  - Cliquez sur Ajouter un générique pour ajouter un vaccin qui n'est pas préqualifié par l'OMS PQS
- 3. Entrez les six attributs de type vaccinal suivants

| Attribut                         | Description                                                          | Exemple                           |
|----------------------------------|----------------------------------------------------------------------|-----------------------------------|
| Vaccin*                          | Le type de vaccins                                                   | DTaP                              |
| Fabricant*                       | Nom du fabricant de vaccins                                          | GlaxoSmithKline<br>Biologicals SA |
| Appellation<br>commerciale*      | Le nom commercial du vaccin                                          | Boostrix                          |
| Formulation*                     | La forme pharmaceutique du vaccin                                    | Liquide : prêt à<br>utiliser      |
| Présentation*                    | Le conditionnement du vaccin                                         | Flacon                            |
| Doses par conteneur<br>primaire* | Le nombre de doses de vaccins contenus dans le conteneur<br>primaire | 1                                 |

\* Indique qu'il faut obligatoirement insérer une valeur

 Si vous ajoutez un vaccin PQS, les champs restants seront automatiquement remplis à partir des dossiers de la base de données des vaccins PQS de l'OMS. Si vous ajoutez un vaccin générique, vous devrez les remplir manuellement.

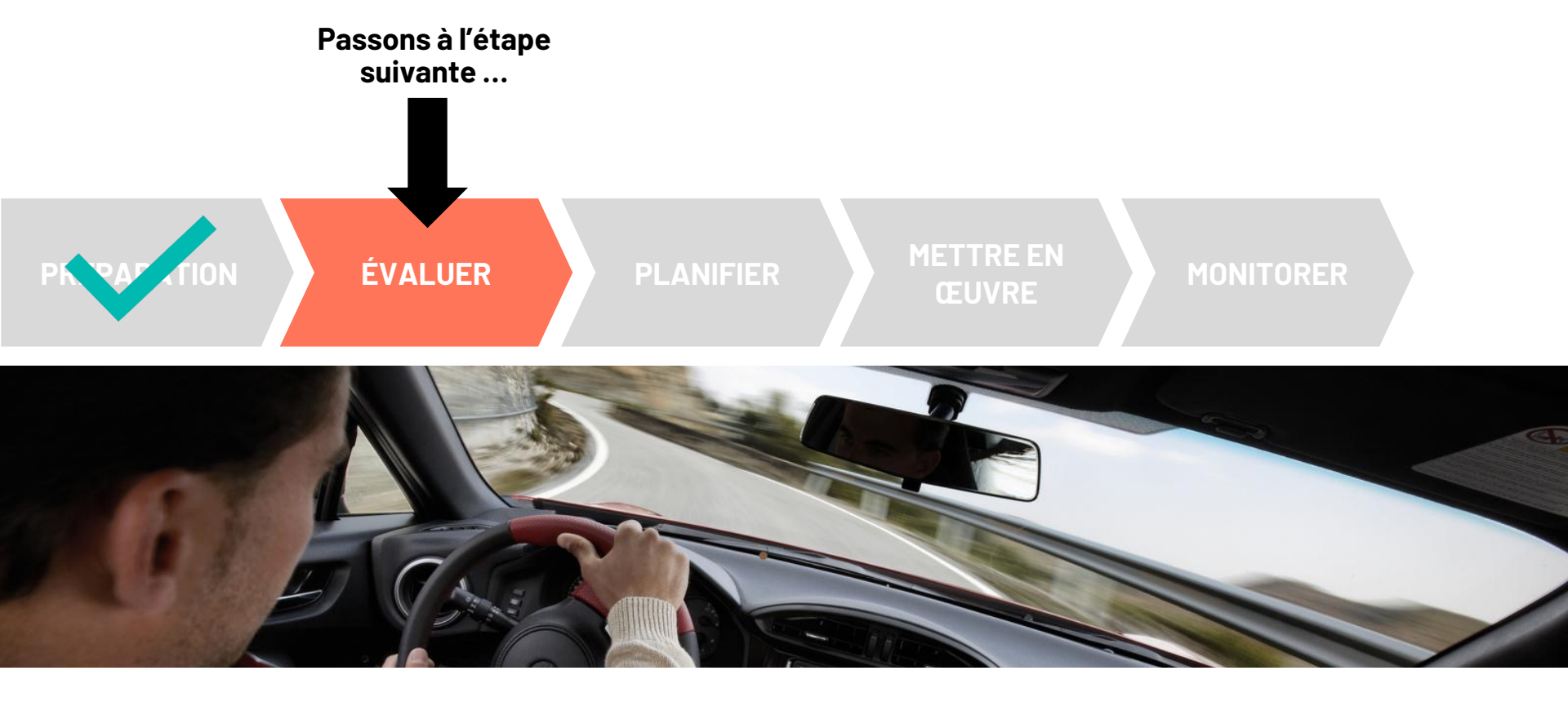

#### Les évaluations GEV2 sont de différentes saveurs

**Type** – utiliser une sélection de site aléatoire ou des emplacements de sélection

**Portée** – choisir des sites dans l'ensemble du pays ou dans des zones spécifiques

**Échantillon** – faire une seule sélection de site aléatoire pour l'ensemble du pays ou des sites individuels pour chaque province / État

**Objet** – évaluer toutes les exigences GEV ou seulement un sous-ensemble

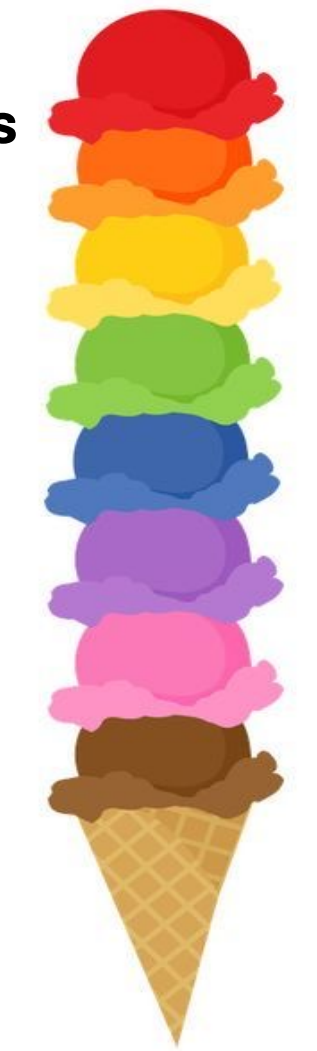

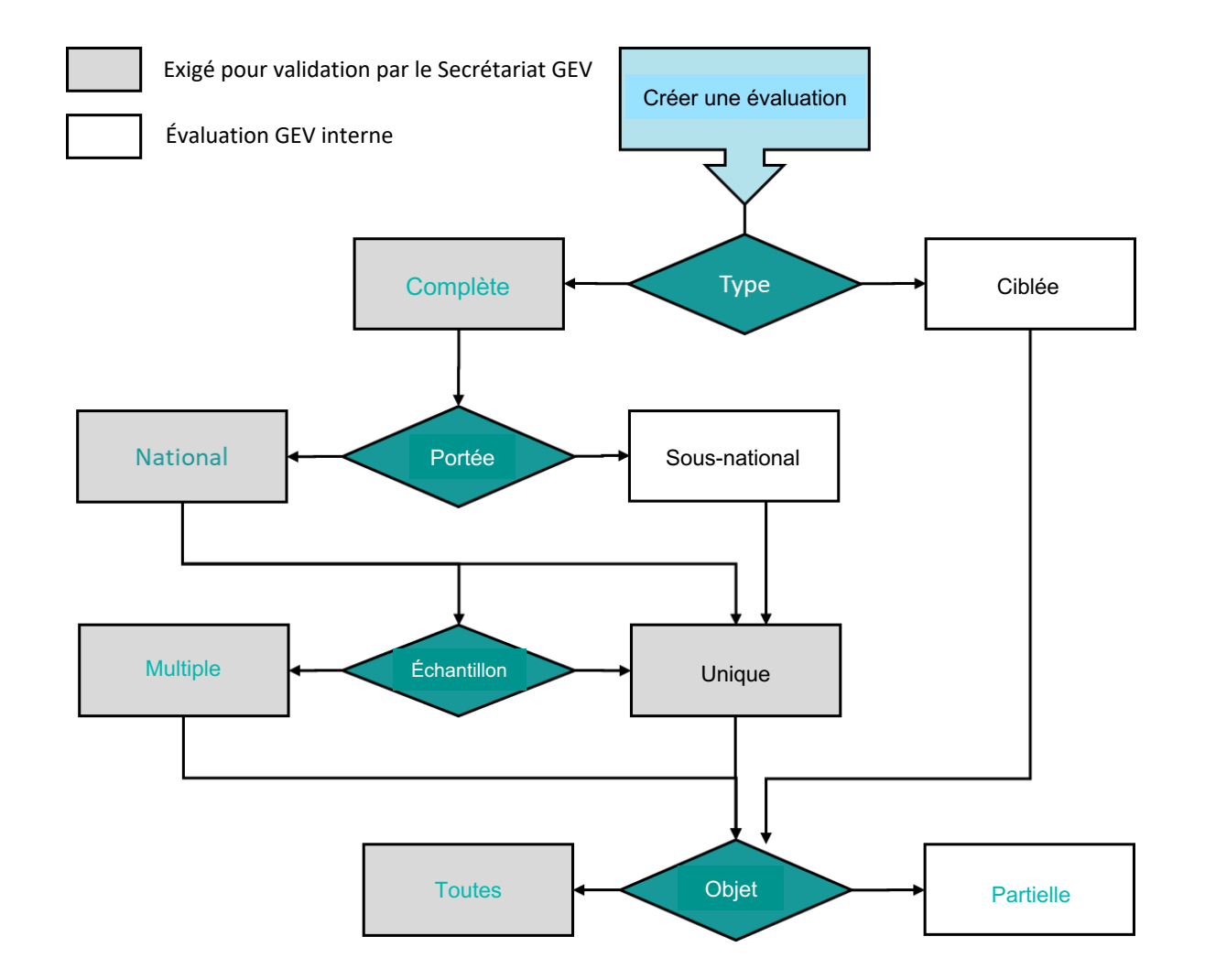

## **Exemples d'évaluations**

| Evaluation                                                                                                    | Туре     | Portée                                                  | Echantillon | Objet                                                                |
|----------------------------------------------------------------------------------------------------|----------|---------------------------------------------------------|-------------|----------------------------------------------------------------------|
| Une évaluation couvrant l'ensemble du pays, évaluant tout                                                                                | Complète | National                                                | Unique      | Tout                                                                 |
| Une évaluation de deux états seulement,<br>évaluant tout                                                                                 | Complète | Sous national<br>(Region A et<br>Region B<br>seulement) | Unique      | Tout                                                                 |
| Une evaluation de toutes les cliniques du<br>secteur prive comme etablissements SP et<br>evaluant tout                                   | Ciblée   | N/A                                                     | N/A         | Tout                                                                 |
| Une évaluation de la gestion de la<br>température dans les établissements où<br>une mauvaise gestion de la température est<br>soupçonnée | Ciblée   | N/A                                                     | N/A         | Partielle<br>(E2 Monitorage de la<br>temperature<br>seulement)       |
| Une evaluation des equipements de la gestion des dechets dans la region A                                                                | Complète | Sous national<br>(Region A<br>seulement)                | N/A         | Partielle<br>(E9 gestion des déchets<br>& C2 Equipment<br>seulement) |

## Réalisation d'une évaluation GEV

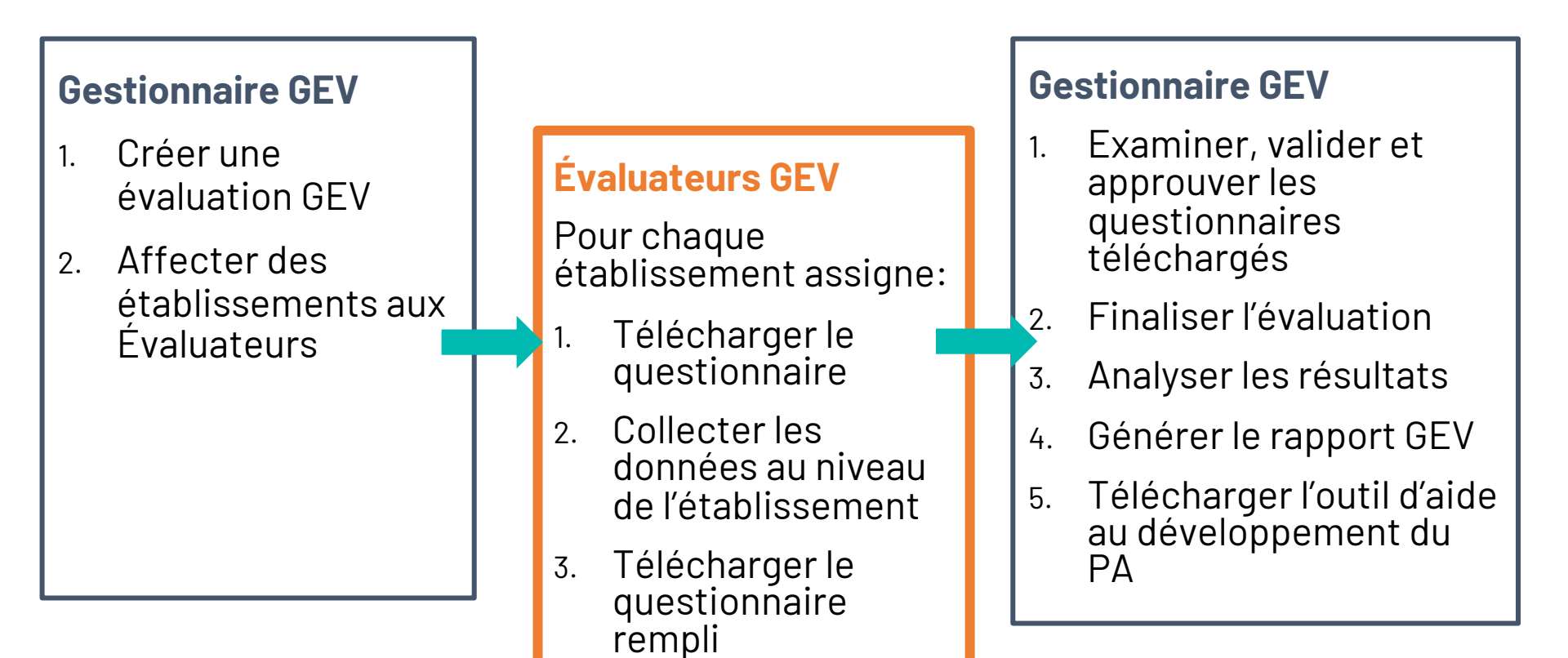

## Utilisation de l'application Évaluateur GEV

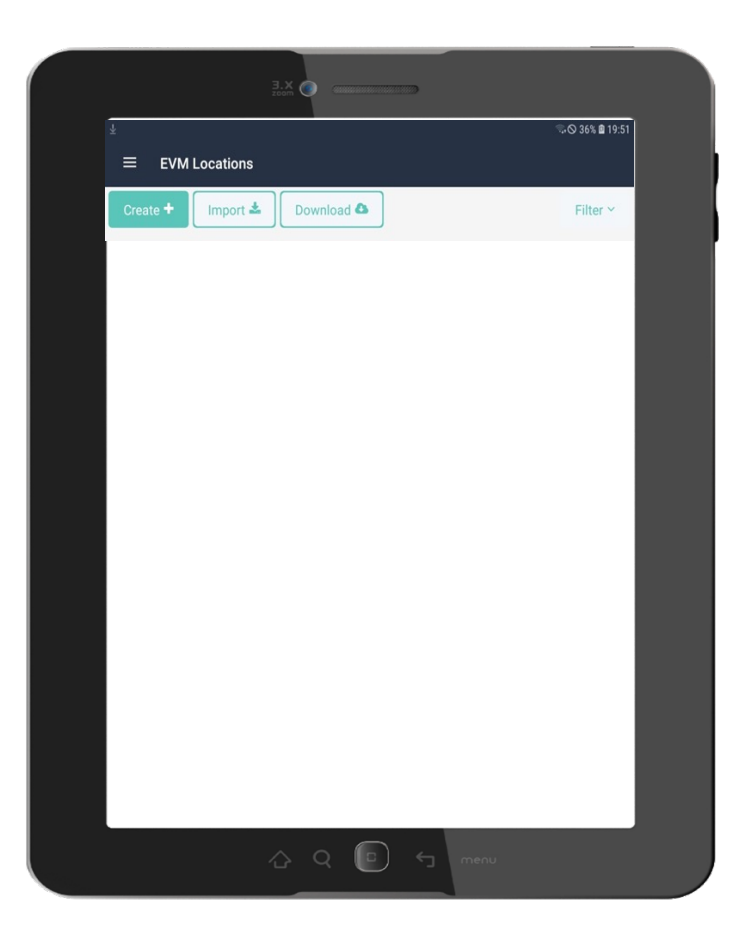

#### Évaluateurs GEV

Pour chaque établissement assigné:

- 1. Télécharger le questionnaire
- 2. Collecter les données au niveau de l'établissement
- 3. Téléverser le questionnaire rempli

#### Aide pour les évaluateurs GEV

Les ressources suivantes disponibles sur TechNet-21 fournissent aux évaluateurs GEV des conseils sur la façon d'utiliser l'application GEV pour effectuer des évaluations d'établissements de santé.

https://www.technet-21.org/en/topics/evm#assessors

| Title                                                   | Author                            | Year | Туре         | Language |
|---------------------------------------------------------|-----------------------------------|------|--------------|----------|
| EVM Assessor - Field Guide                              | UNICEF, World Health Organization | 2020 | Presentation | English  |
| EVM Assessor - Introduction                             | UNICEF, World Health Organization | 2020 | Presentation | English  |
| EVM Assessor Guide (v1.01)                              | UNICEF, World Health Organization | 2021 | User guide   | English  |
| EVM Assessor Quick Start Guide (v1.01)                  | UNICEF, World Health Organization | 2021 | User guide   | English  |
| Guide de démarrage rapide pour l'évaluateur GEV (v1.01) | UNICEF, World Health Organization | 2022 | User guide   | French   |
| Guide de l'évaluateur GEV (v0.32)                       | UNICEF, World Health Organization | 2020 | User guide   | French   |

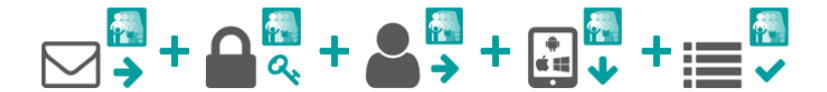

3. demander

l'accès

d'évaluateur

1. demander un compte GEV

e GEV

#### 1. Demander un compte GEV

2. Connectez-vous

à votre compte GEV

Contactez l'administrateur général de la GEV à <u>evmadmin@who.int</u>avec les détails suivants :

- Nom
- Adresse courriel
- Organisation
- Titre du poste
- Numéro de téléphone
- Adresse

L'administrateur général GEV examinera votre demande et vous informera une fois qu'elle sera approuvée.

#### 2. Connectez-vous à votre compte GEV

- 1. Ouvrez le site Web de la GEV : https://extranet.who.int/evm2/web/Public
- 2. Sélectionnez le menu en haut à gauche de l'écran, puis sélectionnez Se connecter;

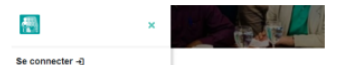

 3. Sélectionnez l'adresse e-mail que vous avez <u>utilisée</u> pour demander l'accès au site Web de la GEV ou sélectionnez Utiliser un autre compte pour entrer l'adresse e-mail

 4. Entrez et confirmez vos informations d'authentification. L'écran d'accueil de la GEV s'affiche.

 Le pays et la langue d'évaluation que vous avez actuellement <u>sélectionnés</u> sont affichés en haut à droite de l'écran. Votre nom d'utilisateur et votre rôle sont affichés dans le menu.

Après toute période d'inactivité, vous serez automatiquement déconnecté et <u>devrez vous</u> reconnecter pour continuer à utiliser le site Web de la GEV.

#### 4. Installer l'application GEV

#### 3. Demander l'accès de l'évaluateur

- 1. Connectez-vous à votre compte GEV (voir page 1).
- 2. Sélectionnez le menu en haut à gauche de l'écran, puis sélectionnez < votrenom> > Profil.

Conduire

des évaluations

 3. L'onglet Détails de l'utilisateur s'affiche par défaut. Sélectionnez l'onglet Autorisations pour <u>l'afficher:</u>

Construction of the second second sec

 4. Sélectionnez Demander la permission/ l'autorisation. L'écran Demander l'autorisation s'affiche :

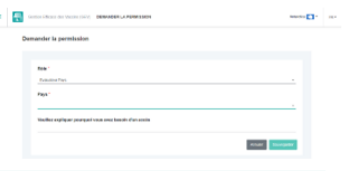

Les champs marqués d'un \* sont obligatoires.

- 5. Dans le champ Rôle\*, sélectionnez Évaluateur (établissement).
- 6. Dans le champ Pays\*, sélectionnez le pays que vous souhaitez évaluer.
- 7. Dans le champ Veuillez expliquer pourquoi vous avez besoin d'un accès, entrez une explication de la raison pour laquelle vous avez besoin d'un accès.
- Sélectionnez Enregistrer. Le gestionnaire national GEV du pays examinera et approuvera votre demande.

Une fois approuvé, vous pouvez vous connecter au site Web de la GEV pour télécharger et soumettre les

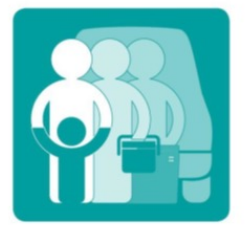

## **EVM** Setting a standard for the vaccine supply chain

#### Gestion efficace des vaccins (GEV)

#### Guide de l'évaluateur GEV

| Date    | 13 <u>Octobre</u> 2021 |  |
|---------|------------------------|--|
| Version | <u>¥</u> 1.01          |  |
| Statut  | PUBLIE                 |  |
| Contact | evmadmin@who.int       |  |

#### Harmonisation avec les activités de planification de l'amélioration

Les tableaux de bord en ligne permettent <u>une interrogation</u> <u>complète</u> des performances de la CA en temps réel.

Inclut les rapports <mark>AQE</mark> (Disponibilité, Qualité, Efficacité).

Le modèle de rapport GEV dans MS Word peut être généré automatiquement.

Les activités de planification de l'amélioration peuvent être suivies et validées à l'aide d'évaluations de suivi.

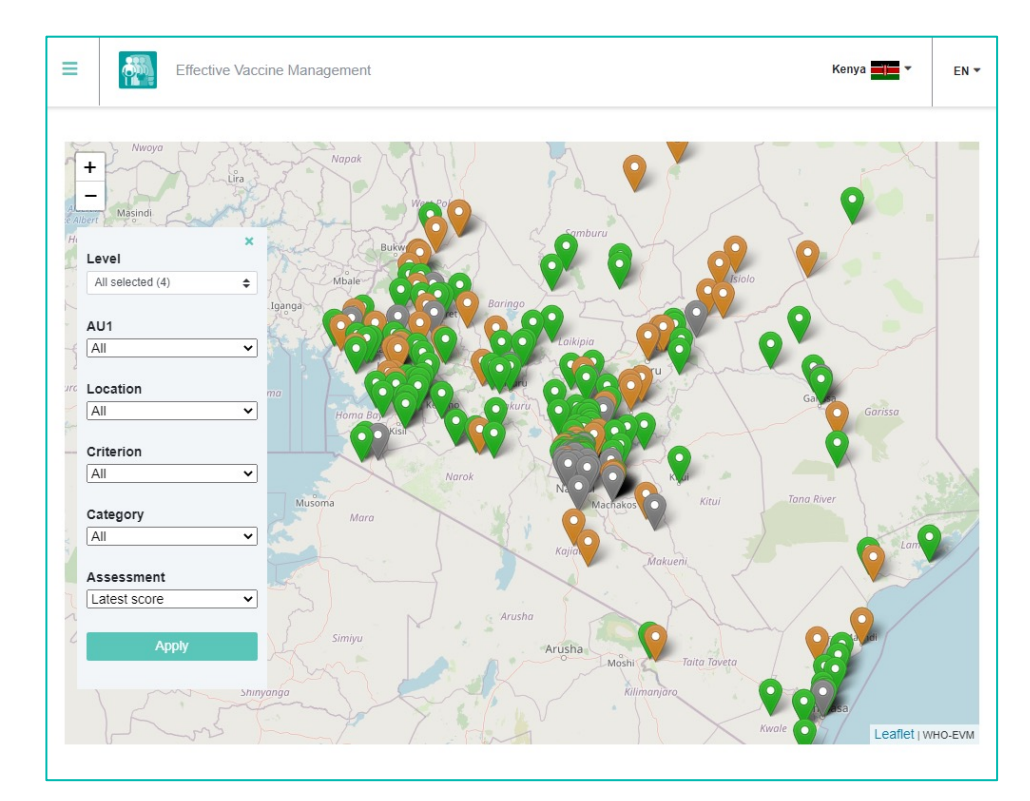

### Télécharger un modèle de rapport GEV

Une fois l'évaluation terminée, un modèle de rapport GEV peut être téléchargé.

Le modèle contient toutes les cartes thermiques nécessaires et les scores de critères/catégories/exigences.

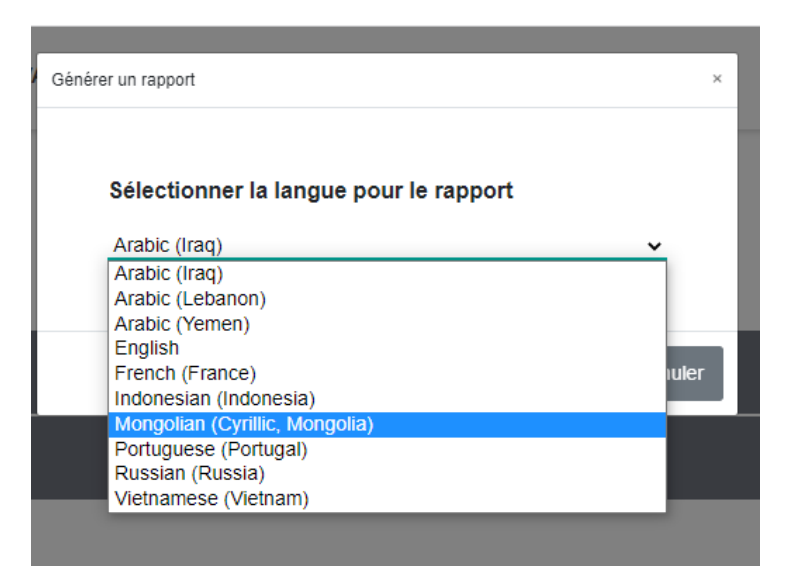

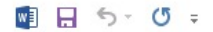

ACCUEIL FICHIER

CRÉATION INSERTION MISE EN PAGE RÉFÉRENCES PUBLIPOSTAGE

Togo\_202111\_Test\_Report (2) [Mode de compatibilité] - Word RÉVISION

AFFICHAGE Foxit PDF

? 🗹 – 🗗 🗙 👍 Compte Microsoft 👻 🔍

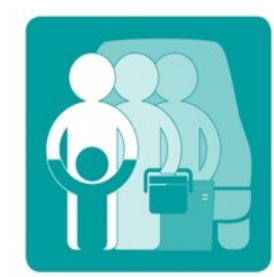

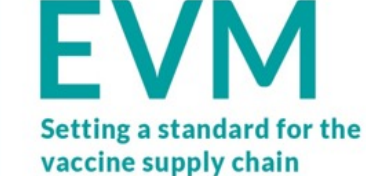

### Gestion Efficace des Vaccins (GEV) Togo 2021

Rapport de l'Evaluation

Pays Togo Nom de l'Evaluation Togo 2021/11 Test Année 2021 Desciption Test pilote

PAGE 1 SUR 32 3595 MOTS D2 ANGLAIS (ROYAUME-UNI)

R 100 % +

#### Télécharger l'outil de développement du PAc

Une fois l'évaluation terminée, le gestionnaire GEV peut télécharger un outil Excel pour l'aider à se préparer à l'atelier du PAc.

L'outil comprend une liste de chaque exigence de l'évaluation. Les gestionnaires GEV peuvent utiliser ceci pour générer une liste d'activités d'amélioration qui corrigent les faiblesses identifiées dans une évaluation GEV. ACCUEIL

FICHIER

EVM2 clP Tool v2.1\_Togo - Excel

DONNÉES RÉVISION AFFICHAGE Foxit PDF INSERTION MISE EN PAGE FORMULES

| Condi                                                                                                    | tion                                                                                                    |                                                                                                    |          |                                                                                    | Notes                                                            |                        | S                                     | Statut   | 8 E9           | SY       | Activ                                                                            | vité                                                                           |
|----------------------------------------------------------------------------------------------------|----------------------------------------------------------------------------------------------------|----------------------------------------------------------------------------------------------------|----------|------------------------------------------------------------------------------------|------------------------------------------------------------------|------------------------|---------------------------------------|----------|----------------|----------|----------------------------------------------------------------------------------|--------------------------------------------------------------------------------|
| Cat 💌                                                                                                    | Code                                                                                                    | Texte 🔽                                                                                                    | PR 💌     | SN 💌                                                                               | LD 💌                                                             | SP 💌                   | All                                   | <b>_</b> | • •            | <b>•</b> |                                                                                  | Conditions                                                                     |
| 1.1                                                                                                    | R0001                                                                                                    | L'établissement dispose de moyens de communication fonctionnels.                                                                                                    | 14%      | 83%                                                                                | 75%                                                              | 71%                    | 50%                                   | 1        |                |          | 1                                                                                | Doter de moyens de communication(telephones) et augmenter I R0001,R0002,R0     |
| :1.1                                                                                                    | > R0002                                                                                                    | L'établissement dispose d'un téléphone fixe fonctionnel.                                                                                                    | 0%       | 20%                                                                                | 0%                                                               | 7%                     | 3%                                    | 1        |                |          | 2                                                                                | Installer des réseaux electriques, d'eaux et d'assainissement d R0005,R0008,R0 |
| 1.1                                                                                                    | > R0003                                                                                                    | L'établissement dispose d'un réseau de téléphone mobile fiabl                                                                                                    | 0%       | 100%                                                                               | 93%                                                              | 88%                    | 30%                                   | 1        |                |          | 3                                                                                | Construire des magasins spacieux et bureaux des gestionnaires R0011,R0012,R0   |
| 01.1                                                                                                    | > R0004                                                                                                    | L'établissement dispose d'une connexion Internet fiable.                                                                                                    | 100%     | 60%                                                                                | 57%                                                              | 48%                    | 64%                                   | 1        |                |          | 4                                                                                | Amenager des espaces suffisants pour le colissage et le charger R0029,R0030,R0 |
| 1.1                                                                                                    | R0005                                                                                                    | L'établissement reçoit au moins huit heures d'électricité par jour.                                                                                                    | 100%     | 100%                                                                               | 100%                                                             | 71%                    | 92%                                   | 1        |                | _        | 5                                                                                | Acquerir des ventilateurs pour les depots frigorifiques des distr R0021        |
| 1.1                                                                                                    | R0006                                                                                                    | Il existe un approvisionnement fiable en carburant pour les véhicules lo                                                                                                    |          | 100%                                                                               | 93%                                                              |                        |                                       |          |                |          | 6                                                                                | Mettre en place des systemes d'alarmes incendie aux batimen R0034,R0036,R0     |
| C1.1                                                                                                    | R0007                                                                                                    | L'établiccoment dicnoce d'un accèc à l'equi à l'accainiccement et aux ce                                                                                                    | 100%     | 100%                                                                               | 06%                                                              | 9:30/                  | 0/1%                                  |          |                |          | 7                                                                                |                                                                                |
| 01.1                                                                                                    | > R00                                                                                                    |                                                                                                    |          |                                                                                    |                                                                  |                        | 1                                     |          |                |          |                                                                                  |                                                                                |
| 1.2                                                                                                    | > DO(                                                                                                    |                                                                                                    |          | _                                                                                  |                                                                  |                        |                                       |          |                |          | _                                                                                |                                                                                |
| .1.2                                                                                                    | 2 KU                                                                                                    | Zius de guu exid                                                                                                    | e        | пс                                                                                 | :e                                                               | S                      | ет                                    | ar       |                | SS       | <b>:e</b>                                                                        | nt la norme pour                                                               |
| .1.2                                                                                                    | > R00                                                                                                    | Plus de 900 exig                                                                                                    | e        |                                                                                    | ;e                                                               | S                      | eτ                                    | ar       |                | SS       | ie                                                                               | nt la norme pour 🔤                                                             |
| 1.2<br>1.2<br>1.2                                                                                                    | > R0(<br>> R0(<br>R0(                                                                                                    | Jus de 900 exig                                                                                                    |          |                                                                                    |                                                                  | S<br>vic               |                                       |          |                | SS       | e e                                                                              | nt la norme pour                                                               |
| C1.2<br>C1.2<br>C1.2<br>C1.2                                                                                                    | > R0(<br>> R0(<br>R0(<br>> R0(                                                                                                    | la chaîne d'ar                                                                                                    | ei<br>or | nc<br>pro                                                                          | ;e:<br>ov                                                        | s<br>⁄is               | et<br>sic                             | ar<br>Sn | )<br>II:<br>1e | ss<br>em | ie<br>Ie                                                                         | nt la norme pour<br>nt en vaccins                                              |
| C1.2<br>C1.2<br>C1.2<br>C1.2<br>C1.2<br>C1.2                                                                                                    | > ROC<br>> ROC<br>ROC<br>> ROC<br>> ROC<br>> ROC                                                                                                    | la chaîne d'ap                                                                                                    | ei<br>Sp | nc<br>pro                                                                          | ce<br>SV                                                         | s<br>vis               | et<br>sic                             | ar<br>on | ne             | ss<br>em | ie<br>Ie                                                                         | nt la norme pour<br>nt en vaccins                                              |
| C1.2<br>C1.2<br>C1.2<br>C1.2<br>C1.2<br>C1.2<br>C1.2                                                                                                    | > R00<br>> R00<br>> R00<br>> R00<br>> R00<br>R00<br>> R00                                                                                                    | la chaîne d'ap                                                                                                    | ei<br>pp |                                                                                    | :e<br>ov                                                         | s<br>/is               | et<br>sic                             | ar<br>on | ne<br>ne       | ss<br>em | ;e<br>1e                                                                         | nt la norme pour<br>nt en vaccins                                              |
| C1.2<br>C1.2<br>C1.2<br>C1.2<br>C1.2<br>C1.2<br>C1.2<br>C1.2                                                                                                    | > R00<br>> R00<br>> R00<br>> R00<br>> R00<br>> R00<br>> R0015                                                                                                    | Une clôture ou un mur de périmètre sécurisé entoure le complex                                                                                                    | ei<br>pp |                                                                                    | ce<br>ov                                                         | s<br>/is               | et<br>sic                             | ar<br>on | ne<br>ne       | ss<br>em | 15<br>16                                                                         | nt la norme pour<br>nt en vaccins                                              |
| C1.2<br>C1.2<br>C1.2<br>C1.2<br>C1.2<br>C1.2<br>C1.2<br>C1.2                                                                                                    | > R00<br>> R00<br>> R00<br>> R00<br>> R00<br>> R0015<br>> R0017                                                                                                    | Une clôture ou un mur de périmètre sécurisé entoure le complex<br>L'établissement dispose d'une garde / surveillance 24h / 24.                                                                                                    |          | 100%<br>100%                                                                       |                                                                  |                        |                                       |          |                | ss<br>em | 15<br>16                                                                         | nt la norme pour<br>nt en vaccins                                              |
| C1.2<br>C1.2<br>C1.2<br>C1.2<br>C1.2<br>C1.2<br>C1.2<br>C1.2                                                                                                    | > R00 > R00 R00 > R00 > R00 > R00 > R0015 > R0015 > R0016 > R0017                                                                                                    | Une clôture ou un mur de périmètre sécurisé entoure le complex<br>L'établissement dispose d'une garde / surveillance 24h / 24.<br>Les portes extérieures ont des serrures.                                                                                                    |          | 100%<br>100%<br>100%                                                               | 93%                                                              | S<br>/is               | <b>et</b><br><b>5ic</b>               |          | ne             | ss<br>em | 15<br>16<br>17                                                                   | nt la norme pour<br>nt en vaccins                                              |
| C1.2<br>C1.2<br>C1.2<br>C1.2<br>C1.2<br>C1.2<br>C1.2<br>C1.2                                                                                                    | > R00 > R00 R00 > R00 > R00 > R00 R0015 > R0015 > R0016 > R0017 > R0018                                                                                                    | Une clôture ou un mur de périmètre sécurisé entoure le complex<br>L'établissement dispose d'une garde / surveillance 24h / 24.<br>Les portes extérieures ont des serrures.<br>Les fenêtres ont munies des serrures ou des grilles.                                                                                                    | 100%     | 100%<br>100%<br>100%<br>75%                                                        | 93%<br>46%                                                       | S<br>/is<br>86%<br>69% | 94%<br>70%                            |          |                | ss<br>em | 15<br>16<br>17<br>18                                                             | nt la norme pour<br>nt en vaccins                                              |
| C1.2<br>C1.2<br>C1.2<br>C1.2<br>C1.2<br>C1.2<br>C1.2<br>C1.2                                                                                                    | <ul> <li>&gt; R0(</li> <li>&gt; R0(</li> <li>&gt; R0(</li> <li>&gt; R0(</li> <li>&gt; R0(</li> <li>&gt; R0(</li> <li>&gt; R0015</li> <li>&gt; R0015</li> <li>&gt; R0016</li> <li>&gt; R0017</li> <li>&gt; R0018</li> <li>R0019</li> <li>&gt; R0020</li> </ul>                 | Une clôture ou un mur de périmètre sécurisé entoure le complex<br>L'établissement dispose d'une garde / surveillance 24h / 24.<br>Les portes extérieures ont des serrures.<br>Les fenêtres ont munies des serrures ou des grilles.<br>Les chambres froides répondent aux exigences minimales.                                                                                                    | 100%     | 100%<br>100%<br>100%<br>75%<br>80%                                                 | 93%<br>92%<br>92%                                                | 86%<br>69%             | <b>et</b><br><b>5ic</b><br>94%<br>70% |          |                | ss<br>em | 15<br>16<br>17<br>18<br>19<br>20                                                 | nt la norme pour<br>nt en vaccins                                              |
| C1.2<br>C1.2<br>C1.2<br>C1.2<br>C1.2<br>C1.2<br>C1.2<br>C1.2                                                                                                    | > R00 > R00 > R00 > R00 > R00 > R0015 > R0015 > R0016 > R0017 > R0018 R0019 > R0020 > R0020                                                                                                    | Une clôture ou un mur de périmètre sécurisé entoure le complex<br>L'établissement dispose d'une garde / surveillance 24h / 24.<br>Les portes extérieures ont des serrures.<br>Les fenêtres ont munies des serrures ou des grilles.<br>Les chambres froides répondent aux exigences minimales.<br>Les chambres froides sont éclairées.<br>Les entrenôts frigorifiques sont ventilés                                                                                                    | 100%     | 100%<br>100%<br>100%<br>75%<br>80%<br>80%                                          | 93%<br>46%<br>92%<br>0%                                          | 86%<br>69%             | 94%<br>70%                            |          |                | ss<br>em | 15<br>16<br>17<br>18<br>19<br>20<br>21                                           | nt la norme pour<br>nt en vaccins                                              |
| C1.2<br>C1.2<br>C1.2<br>C1.2<br>C1.2<br>C1.2<br>C1.2<br>C1.2                                                                                                    | > R00 > R00 R00 > R00 > R00 > R00 > R0015 > R0016 > R0017 > R0018 R0019 > R0020 > R0021                                                                                                    | Une clôture ou un mur de périmètre sécurisé entoure le complex<br>L'établissement dispose d'une garde / surveillance 24h / 24.<br>Les portes extérieures ont des serrures.<br>Les fenêtres ont munies des serrures ou des grilles.<br>Les chambres froides répondent aux exigences minimales.<br>Les entrepôts frigorifiques sont ventilés.<br>Les marasins sers répondent aux exigences minimales.                                                                                                    | 100%     | 100%<br>100%<br>100%<br>75%<br>80%<br>80%                                          | 93%<br>46%<br>92%<br>92%<br>0%                                   | 86%<br>69%             | 94%<br>70%                            |          |                | ss<br>em | 15<br>16<br>17<br>18<br>19<br>20<br>21<br>22                                     | nt la norme pour<br>nt en vaccins                                              |
| C1.2<br>C1.2<br>C1.2<br>C1.2<br>C1.2<br>C1.2<br>C1.2<br>C1.2                                                                                                    | > R00 > R00 R00 > R00 > R00 > R0015 > R0015 > R0016 > R0017 > R0018 R0019 > R0020 > R0021 R0022 > R0022                                                                                                    | Une clôture ou un mur de périmètre sécurisé entoure le complex<br>L'établissement dispose d'une garde / surveillance 24h / 24.<br>Les portes extérieures ont des serrures.<br>Les fenêtres ont munies des serrures ou des grilles.<br>Les chambres froides répondent aux exigences minimales.<br>Les chambres froides sont éclairées.<br>Les entrepôts frigorifiques sont ventilés.<br>Les magasins secs répondent aux exigences minimales.<br>Les magasins secs répondent aux exigences minimales.                                                                                                    | 100%     | 100%<br>100%<br>100%<br>75%<br>80%<br>80%                                          | 93%<br>46%<br>92%<br>92%<br>0%<br>37%<br>92%                     | 86%<br>69%             | 94%<br>70%                            |          |                | ss<br>em | 15<br>16<br>17<br>18<br>19<br>20<br>21<br>22<br>23                               | nt la norme pour<br>nt en vaccins                                              |
| C1.2<br>C1.2<br>C1.2<br>C1.2<br>C1.2<br>C1.2<br>C1.2<br>C1.2                                                                                                    | > R00 > R00 > R00 > R00 > R00 > R00 > R0015 > R0016 > R0017 > R0017 > R0018 R0019 > R0020 > R0021 <b>R0022</b> > R0023 > R0024                                                                                                    | Une clôture ou un mur de périmètre sécurisé entoure le complex<br>L'établissement dispose d'une garde / surveillance 24h / 24.<br>Les portes extérieures ont des serrures.<br>Les chambres froides répondent aux exigences minimales.<br>Les chambres froides sont éclairées.<br>Les entrepôts frigorifiques sont ventilés.<br>Les magasins secs répondent aux exigences minimales.<br>Les magasins secs répondent aux exigences minimales.<br>Les magasins secs ont un éclairage.<br>Les magasins secs ont un éclairage.                                                                                                    | 100%     | 100%<br>100%<br>100%<br>75%<br>80%<br>56%<br>80%                                   | 93%<br>46%<br>92%<br>92%<br>0%<br>37%<br>92%                     | 86%<br>69%             | 94%<br>70%<br>1%                      |          |                | ss       | 15<br>16<br>17<br>18<br>19<br>20<br>21<br>22<br>23<br>24                         | nt la norme pour<br>nt en vaccins                                              |
| C1.2<br>C1.2<br>C1.2<br>C1.2<br>C1.2<br>C1.2<br>C1.2<br>C1.2                                                                                                    | <ul> <li>R00</li> <li>R00</li> <li>R00</li> <li>R00</li> <li>R01</li> <li>R015</li> <li>R0016</li> <li>R0017</li> <li>R0018</li> <li>R0019</li> <li>R0021</li> <li>R0022</li> <li>R0023</li> <li>R0024</li> <li>R0025</li> </ul>                                              | Une clôture ou un mur de périmètre sécurisé entoure le complex<br>L'établissement dispose d'une garde / surveillance 24h / 24.<br>Les portes extérieures ont des serrures.<br>Les fenêtres ont munies des serrures ou des grilles.<br>Les chambres froides répondent aux exigences minimales.<br>Les chambres froides sont éclairées.<br>Les entrepôts frigorifiques sont ventilés.<br>Les magasins secs ort un éclairage.<br>Les magasins secs ont le chauffage.<br>Les magasins secs disposent de la climatisation adéquate                                                                                                    |          | 100%<br>100%<br>100%<br>100%<br>75%<br>80%<br>80%<br>56%<br>80%<br>1%<br>25%       | 93%<br>46%<br>92%<br>92%<br>0%<br>37%<br>92%<br>17%              | 86%<br>69%             | 94%<br>70%<br>1%                      |          |                | ss       | 15<br>16<br>17<br>18<br>19<br>20<br>21<br>22<br>23<br>24<br>25                   | nt la norme pour<br>nt en vaccins                                              |
| C1.2<br>C1.2<br>C1.2 | <ul> <li>R00</li> <li>R00</li> <li>R00</li> <li>R00</li> <li>R01</li> <li>R015</li> <li>R0015</li> <li>R0016</li> <li>R0017</li> <li>R0018</li> <li>R0019</li> <li>R0020</li> <li>R0021</li> <li>R0022</li> <li>R0023</li> <li>R0024</li> <li>R0025</li> <li>R0026</li> </ul> | Une clôture ou un mur de périmètre sécurisé entoure le complex<br>L'établissement dispose d'une garde / surveillance 24h / 24.<br>Les portes extérieures ont des serrures.<br>Les fenêtres ont munies des serrures.<br>Les chambres froides répondent aux exigences minimales.<br>Les chambres froides sont éclairées.<br>Les entrepôts frigorifiques sont ventilés.<br>Les magasins secs répondent aux exigences minimales.<br>Les magasins secs ont un éclairege.<br>Les magasins secs ont un éclairege.<br>Les magasins secs ont un éclairege.<br>Les magasins secs ont un éclairege.<br>Les magasins secs ont un éclairege.             |          | 100%<br>100%<br>100%<br>75%<br>80%<br>80%<br>56%<br>80%<br>1%<br>25%               | 93%<br>46%<br>92%<br>92%<br>0%<br>37%<br>92%<br>17%              | 86%<br>69%             | 94%<br>70%                            |          |                | ss       | 15<br>16<br>17<br>18<br>19<br>20<br>21<br>22<br>23<br>24<br>25<br>26             | nt la norme pour<br>nt en vaccins                                              |
| 1.2       1.2       1.2       1.2       1.2       1.2       1.2       1.2       1.2       1.2       1.2       1.2       1.2       1.2       1.2       1.2       1.2       1.2       1.2       1.2       1.2       1.2       1.2       1.2       1.2       1.2       1.2       1.2       1.2       1.2       1.2       1.2       1.2       1.2       1.2                                                                                                          | <ul> <li>R00</li> <li>R00</li> <li>R00</li> <li>R00</li> <li>R00</li> <li>R0015</li> <li>R0016</li> <li>R0017</li> <li>R0018</li> <li>R0019</li> <li>R0020</li> <li>R0021</li> <li>R0022</li> <li>R0023</li> <li>R0024</li> <li>R0026</li> <li>R0026</li> </ul>               | Une clôture ou un mur de périmètre sécurisé entoure le complex<br>L'établissement dispose d'une garde / surveillance 24h / 24.<br>Les portes extérieures ont des serrures.<br>Les fenêtres ont munies des serrures.<br>Les chambres froides répondent aux exigences minimales.<br>Les chambres froides sont éclairées.<br>Les entrepôts frigorifiques sont ventilés.<br>Les magasins secs ont un éclairage.<br>Les magasins secs ont le chauffage.<br>Les magasins secs ont le chauffage.<br>Les magasins secs ont protégés des rayons directs du soleil.<br>Les magasins secs ont des étagères des nalettes ou des caciers                 |          | 100%<br>100%<br>100%<br>75%<br>80%<br>80%<br>56%<br>80%<br>1%<br>25%<br>40%        | 93%<br>46%<br>92%<br>92%<br>0%<br>37%<br>92%<br>17%<br>15%       | 86%<br>69%             | 94%<br>70%                            |          |                | ss       | 15<br>16<br>17<br>18<br>19<br>20<br>21<br>22<br>23<br>24<br>25<br>26<br>27       | nt la norme pour<br>nt en vaccins                                              |
| C1.2<br>C1.2<br>C1.2<br>C1.2<br>C1.2<br>C1.2<br>C1.2<br>C1.2                                                                                                    | <ul> <li>R00</li> <li>R00</li> <li>R00</li> <li>R00</li> <li>R00</li> <li>R0015</li> <li>R0016</li> <li>R0017</li> <li>R0018</li> <li>R0019</li> <li>R0020</li> <li>R0021</li> <li>R0022</li> <li>R0023</li> <li>R0024</li> <li>R0026</li> <li>R0027</li> </ul>               | Une clôture ou un mur de périmètre sécurisé entoure le complex<br>L'établissement dispose d'une garde / surveillance 24h / 24.<br>Les portes extérieures ont des serrures.<br>Les fenêtres ont munies des serrures.<br>Les chambres froides répondent aux exigences minimales.<br>Les chambres froides sont éclairées.<br>Les entrepôts frigorifiques sont ventilés.<br>Les magasins secs répondent aux exigences minimales.<br>Les magasins secs ont un éclairage.<br>Les magasins secs ont le chauffage.<br>Les entrepôts secs disposent de la climatisation adéquate.<br>Les magasins secs ont des étagères, des palettes ou des casiers |          | 100%<br>100%<br>100%<br>75%<br>80%<br>80%<br>56%<br>80%<br>1%<br>25%<br>40%<br>60% | 93%<br>46%<br>92%<br>92%<br>0%<br>37%<br>92%<br>17%<br>15%<br>7% | 86%<br>69%             | 94%<br>70%                            |          |                | ss       | 15<br>16<br>17<br>18<br>19<br>20<br>21<br>22<br>23<br>24<br>25<br>26<br>27<br>27 | nt la norme pour<br>nt en vaccins                                              |

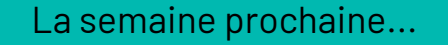

#### Élaborer, mettre en œuvre et valider un PAc réussi Jeudi 16/06/22 15h CET

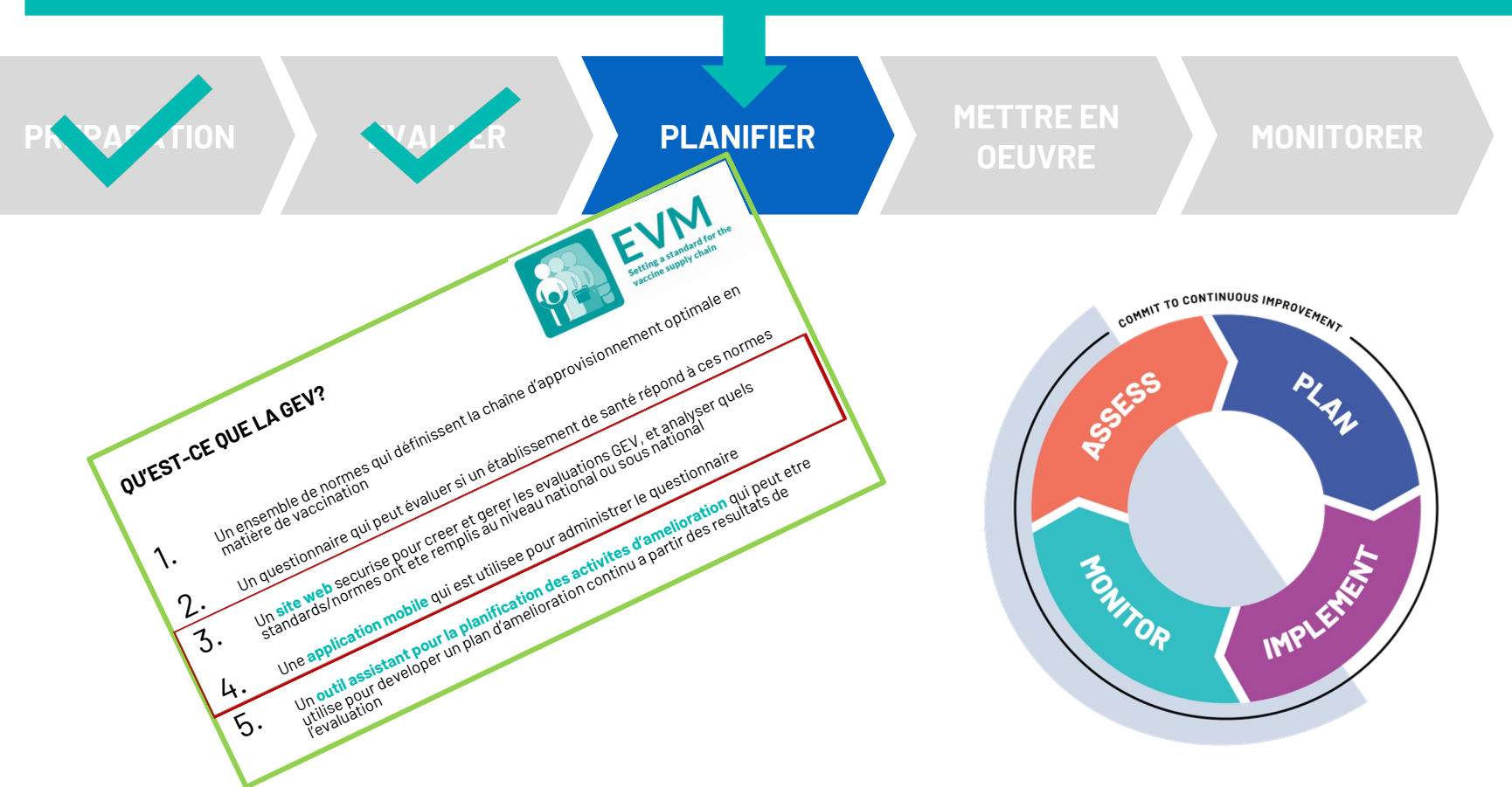

## Plus d'informations sur la GEV2

#### www.technet-21.org/topics/evm

Cette page fournit une liste de ressources GEV2 qui peuvent vous aider:

- <u>Assessors</u> (Evaluateurs) pour télécharger, installer et utiliser l'application GEV pour évaluer les établissements de santé
- <u>Managers</u> (*Gestionnaires*) pour mettre en place leurs projets GEV afin de créer et de fournir des évaluations GEV
- <u>Decision-makers</u> (*Décideurs*) élaborer un plan d'amélioration continue (PAc)
- <u>Trainers</u> (Formateurs) pour offrir une formation GEV personnalisable aux évaluateurs et aux gestionnaires Guides de l'utilisateur, SOP, vidéos, tutoriels, formations... tout ce dont vous avez besoin.

### Prenez La GEV pour un essai routier

Créer un compte GEV – envoyer un email à <u>evmadmin@who.int</u>

Télécharger l'application sur l'Android Play Store, l'Apple Store ou le Microsoft Store – recherchez « **EVM Assessor** »"

Créez vos propres évaluations sur le site Web de la GEV:

https://extranet.who.int/evm2/web

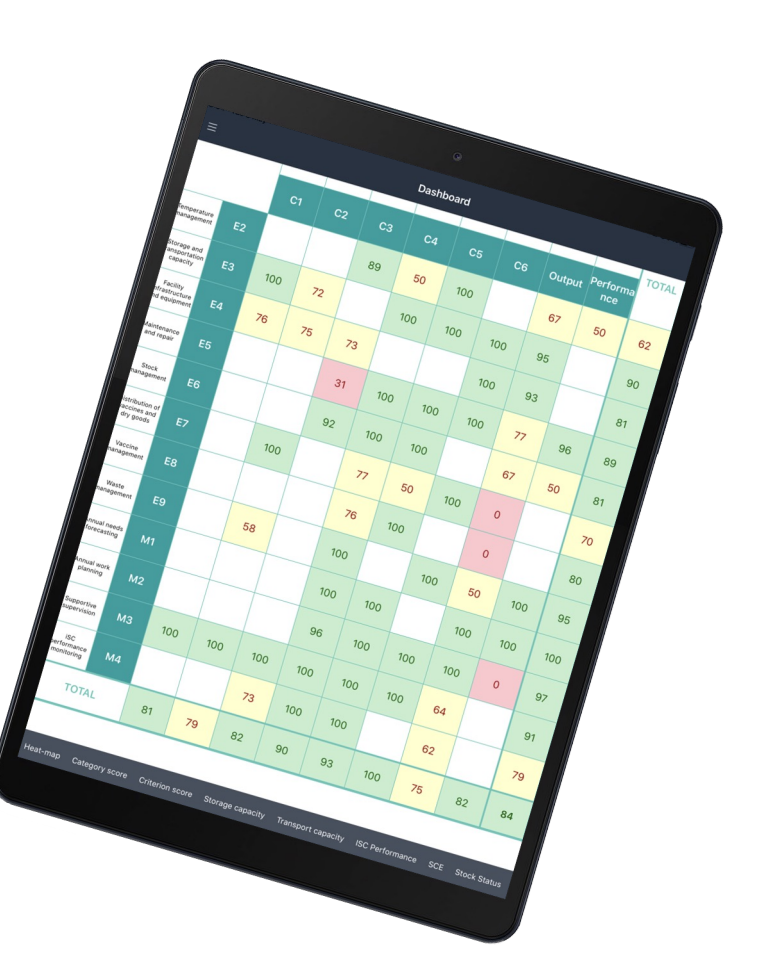

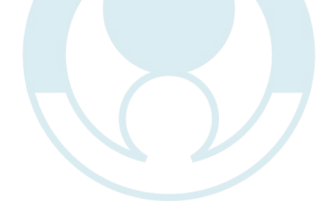

# **MERCI**

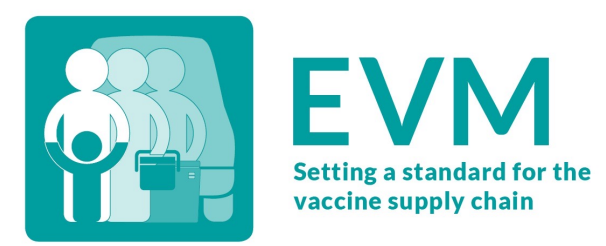